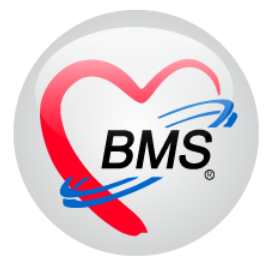

# คู่มือการใช้งาน โปรแกรม BMS HOSxP XE

# ระบบงานซักประวัติ

# โรงพยาบาลสมเด็จพระยุพราชกระนวน

จังหวัดขอนแก่น

บริษัท บางกอก เมดิคอล ซอฟต์แวร์ จำกัด

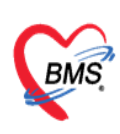

# <u>ก่อนพบแพทย์</u>

# 1. การเข้าหน้าจอระบบซักประวัติ

เข้าเมนูทำงาน คลิกเมนู Nurse > Nurse Workbench เพื่อเข้าหน้าจอทำงาน

| GMS                    | 0             | •                               | HOSxPLo                          | ginWelcomeH                          | TMLForm - BM    | IS-HOSyP | XE 4.0 :   | 629 DB . M |       | Ohos, best (P | hatpet52.5 | haven |
|------------------------|---------------|---------------------------------|----------------------------------|--------------------------------------|-----------------|----------|------------|------------|-------|---------------|------------|-------|
| v                      | Арр           | lication                        | OPD Registry                     | Refer Registry                       | Physic Registry | Nurse    | Dispensary | CheckUp    | Tools |               |            |       |
| Nurs<br>Workbe<br>Nurs | e<br>mch<br>e | ตรวจสอบ<br>การสั่ง Lab<br>Nurse | ตรวจสอย<br>การสัง X-Ray<br>Nurse | Appointment<br>Center<br>Appointment |                 |          | 1          |            |       |               |            |       |
|                        | 1             | 2                               |                                  |                                      |                 |          |            |            |       |               |            |       |

# แสดงหน้าจอเมนูการเข้าใช้งาน

# 2. วิธีค้นหาคนไข้

\* <u>กรณีหาจาก HN</u> : พิมพ์เลข HN ในช่อง HN แล้วกดแป้น Enter ที่คีย์บอร์ด 1 ครั้ง

\* <u>กรณีหาจากคิวที่มารับบริการในวัน</u> : โดยการพิมพ์เลขลำดับคิวการมารับบริการในวัน (คิวที่ออกจาก งานเวชระเบียน) ในช่อง Q แล้วกดแป้น Enter ที่คีย์บอร์ด 1 ครั้ง

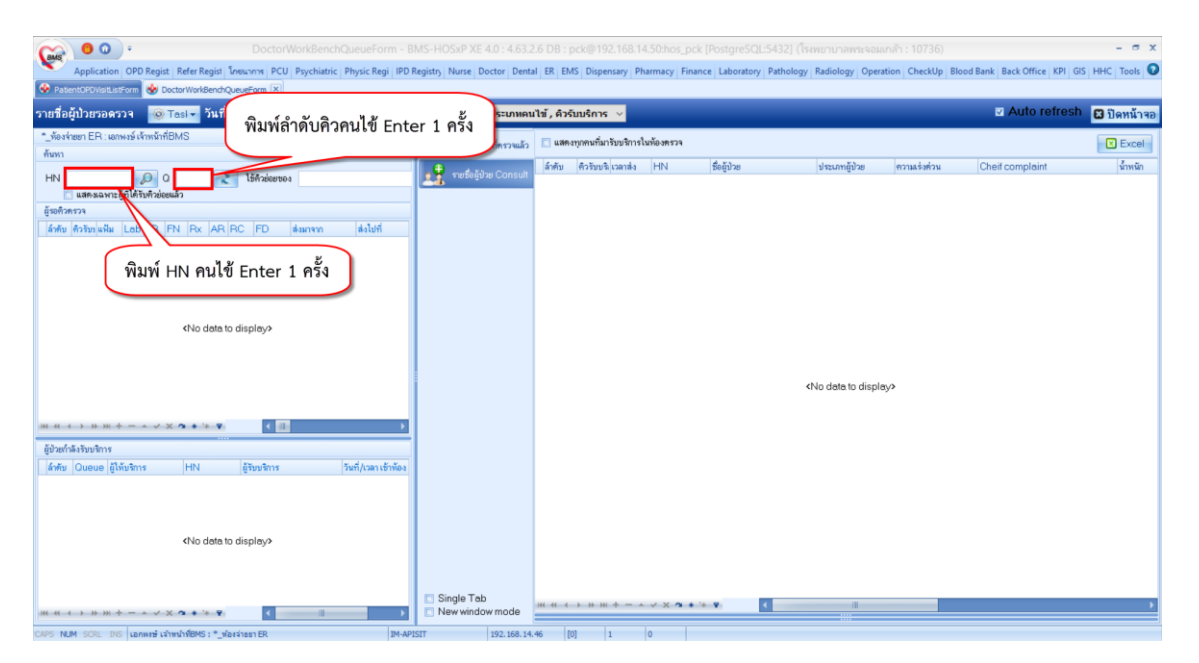

แสดงหน้าจอค้นหาจากช่อง HN หรือ คิวที่มารับบริการในวัน

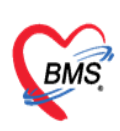

บริษัท บางกอก เมดิคอล ชอฟต์แวร์ จำกัด เลขที่ 2 ชั้น 2 ซ.สุขสวัสดิ์ 33 แขวง/เขต ราษฎร์บูรณะ กรุงเทพมหานคร โทรศัพท์ 0-2427-9991 โทรสาร 0-2873-0292

เลขที่ประจำตัวผู้เสียภาษี 0105548152334

# 3. ลงข้อมูลสัญญาณชีพ

#### กรอกข้อมูล สัญญาณชีพของคนไข้

| 🧖 รายชื่อผู้ป่วยที่ทรวจแล้ว | ปันทึกข้อมูลขักประวัติ ใบรับรองแพทย์ EMR สั่งLab สั่งXRay Check Up 🚿 ขอเปล Task 🔻 🖰 ยับทึก [F9] 🛛 ปีค                                                                                                    |
|-----------------------------|----------------------------------------------------------------------------------------------------|
|                             | ผู้รับบริการ                                                                                                    |
| รายชื่อผู้ป่วย Consult      | ต้าน้ำหน้า แล ชื่อ measutest หมลลูล ระบบHOSXP เหล่ หญิง -                                                                                                    |
| 🔒 น.ส.ทศสอบtest ระบบH[210]  | รันเกิด 8/6/2521 - อายุ 4415 3 เพียน 22 วัน หนู่มีเอก A ปีกระประ                                                                                                    |
| •                           | แห้ยา <mark>ทัศสอบแห้ยา</mark> PMH โลขประจำคัว โลขเรื่อรัง Finger: 0                                                                                                    |
|                             | HN 000031134 โทรศัพท์ 0899999999 มีอถือ 🖸 สิลิว นิตกริงหน้า                                                                                                    |
|                             | บ้านลยที่ 34 หมู่ที่ อนน ตำบล ค.ปานวัน อ.เทคปานวัน จ.กรุงหาหมหานคร สัญชาติไทย                                                                                                    |
|                             | วันที่มา 30/9/2565 - เวลา 14:18 🗘 สิทธิ <mark>ข้าระเงินตรบ ล</mark> ิ่งต่อห้อง กลับบ้าน - 🔲 ความเร่งด่วน Semiu                                                                                                    |
|                             | แสนก ไม่กราบแสนก การมา ที่หนัก ส่วนสูง 160 BMI Temp. BP / PR                                                                                                    |
|                             | มันทึกข้อมูล 2                                                                                                    |
|                             | 🖡 🚹 สัญญาณอีพ [Cht+F1] ประวัต์ [Cht+F2] Vital Sign Chart ร่วยเหลืออื่นๆ ดัดกรองกาวะรัมเตร็ว การลัดกรองอื่นๆ งานป้องกันโรด งานสัตเรย งานสัตเสริมสุขภาพ ARV Clinic โรดเรื่อวัง การแห้อาหาร Vi                                                                                                    |
|                             | Tota Tesa                                                                                                    |
|                             | ัพณกร น้ำหนัก 58 ส่วนสง 160 อุณหภูมิ 36.5 รอบเอว เส้นรอบศีรษะ Cm. FEV1/FEVC                                                                                                    |
|                             | <u>ໂຫລະຮ້າວ</u> ອັກອະທັນຮ້າຍຈະ 80 ອັກອະທັນກັງໄຊ Reg RR 22 02Sat ປາສະໂທສິດນ ~ FEV1%                                                                                                    |
|                             | การให้สามแร้ง ความดันโลทิต 125 / 85 🌢 การรัด แขนชาว - BMI 22.66 BSA 1.61 🖷 ตั้งครรภ์ 🗈 ให้แมนุตร 🛛 G6PD 🚬 AMBU 🗈 รับยาที่บ้าน                                                                                                    |
|                             |                                                                                                    |
|                             | กรรักษณะ 🔍 🦳 กรรุบบรริ ไม่ละของ - กรรุบบรริ ไม่ละของ - กรรรมราชาน Semiul -                                                                                                    |
|                             | materia (1997) (1997) ( |
|                             | กรณีที่กลุปุ่มนี้ ระบบจะ Default<br>Consult ต้อนด กรณีที่กลุปุ่มนี้ ระบบจะ Default                                                                                                    |
| 🖸 Single Tab                | ry/คัญจิการ 🤞 บุหรื่,สื่มสุรา) ให้ สังรูปภาพ                                                                                                    |
| U New Window mode           | OC to Settings to activate windows                                                                                                    |

แสดงหน้าจอสัญญาณชีพ

# 4. ลงข้อมูลอาการสำคัญ CC

<u>อาการสำคัญ</u> กรอกอาการที่ผู้ป่วยเป็นเพื่อบันทึกและส่งไปยังห้องแพทย์

หมายเลข 1 ให้กรอกข้อมูล Chief Complaint (CC)

หมายเลข 2 เพิ่มระยะเวลาที่ผู้ป่วยเป็นให้เลื่อนที่ลูกศร เพิ่ม หรือ ลง หรือพิมพ์เป็นตัวเลขได้ หมายเลข 3 เพิ่มหน่วย เช่น นาที ชั่วโมง วัน สัปดาห์ เดือน ปี

n x

หมายเลข 4 คลิกที่ปุ่มเพิ่ม เพื่อเพิ่มและบันทึกข้อมูลอาการสำคัญ

| ผู้ป่วยรอดรวจ 🧧           | © Tasl - วันที่ <mark>15/1</mark>                                                                                                    | 0/2563 - Q                                                                                                    | ลำดับแสดงคิว                            | ดามประเภทคน                              | ເໃช້ ,                                                                                                    | ¥                                                                      |                                                                                                    | 🗹 Auto refresh 🖸 ปิด                    |
|---------------------------|----------------------------------------------------------------------------------------------------|----------------------------------------------------------------------------------------------------|-----------------------------------------|------------------------------------------|----------------------------------------------------------------------------------------------------|------------------------------------------------------------------------|----------------------------------------------------------------------------------------------------|-----------------------------------------|
| รายนี้อผู้ป่วยที่ครวจแล้ว | บันทึกข้อมูลขักประวั                                                                                                    | ดิ ใบรับรองแพทย์                                                                                                    | EMR dia Lab                             | asX-Ray                                  | Check Up Ta                                                                                                    | ik 🔹 🖪 ยันทัก                                                          | (F9) 🛛 🕅 Se                                                                                                    |                                         |
|                           | ຜູ້ຈັນນຈິກາຈ                                                                                                    |                                                                                                    |                                         |                                          |                                                                                                    |                                                                        |                                                                                                    |                                         |
| araseliana monenu         | คำนำหน้า -                                                                                                    | 50                                                                                                    | หามสตุล                                 | 1.5                                      | 19491                                                                                                    | •                                                                      | 2 0 Asim                                                                                                    |                                         |
| 2                         | วันเกิด -                                                                                                    | อายุ                                                                                                    | หมู่เลือก                               | บัตรประ                                  |                                                                                                    |                                                                        | and and                                                                                                    |                                         |
|                           | แพ้ยา                                                                                                    | PMH โรคประจำทั่ว                                                                                                    | 1                                       | 19943853                                 |                                                                                                    |                                                                        | ษัตตรั้งหน้า [99 šu] NextAppDateLabel                                                                                                    |                                         |
|                           | HN                                                                                                    | เทรสิพท                                                                                                    | สอกอ                                    |                                          | 0 883                                                                                                    |                                                                        | [23.94]                                                                                                    |                                         |
|                           | ยาแลขที่ หมู่ข                                                                                                    | ถามาน                                                                                                    | ต่ามส                                   |                                          |                                                                                                    | สัญชาติ                                                                |                                                                                                    |                                         |
|                           | วันชี้มา 15/10/2563 -                                                                                                    | and the second second se |                                         |                                          |                                                                                                    |                                                                        |                                                                                                    |                                         |
|                           |                                                                                                    | เวลา 20:50 📜 สิทธิ                                                                                                    | ข้าระเงินอง                             |                                          | ส่งต่อท้อง *_อา                                                                                                    | กุลางรมชาย                                                             |                                                                                                    | - 🛄 ความเร่งด่วน                        |
|                           | แสนก อื่น ๆ<br>ขันทึกร้อมูล<br>ที่ว่ไป สัญญาณยัง<br>เรียนชื่อวิม<br>อาการสำ                                                                                                    | עזאר 20.50 (מאר 20.50 מיש מאר 20.50 מיש מאר 20.50 מיש מאר מיש מאר מיש מאר מיש מאר מאר מיש מאר מאר מאר מאר מאר מ<br>מרכניון (Ctrl+F1) (מאר מאר מאר מאר מאר מאר מאר מאר מאר מאר                                                                                                    | finstifues<br>F2] Vital Sign Chart #    | วยเหลียขึ้นๆ   คัศกรอง                   | ส่งท่อท้อง *_on<br>น้ำหนัก 61<br>มการะวัณหรัก การคัด                                                                                                    | รุชารรมธาช<br>ส่วนสูง 168 BM<br>รองอื่นๆ งานป้องวันโดง                 | M 23.03 Temp 37 BP 110 / 80 PR 89                                                                                                    | میں میں میں میں میں میں میں میں میں میں |
|                           | เสราม คั่น ๆ<br>รับเร็กร้อมูล<br>ทั่วไป สัญญาณ5<br>วัดหนึ่งระ<br>โทยเรื่อระ<br>การได้กระเดีย<br>การแต่อา                                                                                                    | (Ctrl+F1) <mark>ประวัติ (Ctrl+<br/>(Ctrl+F1) <mark>ประวัติ (Ctrl+<br/>&gt; 10 m + − + √ &gt;<br/>โญ<br/>อันษีค ประทัว</mark></mark>                                                                                                    | ŝistituos<br>F2] Vitel Sign Char∫ ŝ     | ระเหมือถึงๆ ทัศกระบ<br>ระธะเวล 2         | สงสตรัตรor<br>จักหนัก 69<br>งการะวัณศรัก การศักร<br>- 6วัณง -                                                                                                    | รุงการมราย<br>ส่วนสูง 168 BM<br>รองมันๆ งามป้องวันโรค<br>สิน เริ่มม    | MI 23.03         Temp.         37         BP         110         /         80         PR         89           and/exclusionary and actives and actives and active | - m rousterou                           |
|                           | แผก รับ ๆ<br>รับกักรัญม<br>ทั่วไป สัญญาแร้<br>โรงเร็บริง<br>การได้กระแห้ง<br>การมัดการแล้<br>การมัดระแห้ง<br>การมัดระแห้ง<br>การมัดรับเรื่อ                                                                                                    | (Chi+Fi)] ประวัสิ (Chi+<br>ค.(Chi+Fi)] ประวัสิ (Chi+<br>ค.ค.ค.ค.ค.ค.ค.ค.ค.ค.ค.ค.ค.ค.ค.ค.ค.ค.ค.                                                                                                    | frstifuos<br>F2] ∨rei Sign Cherr is<br> | ระเทมีอรีนา คัศกรอง<br>ระธรณฑ 21<br>2    | 4 arterio - 10<br>3 min 61<br>2 min 61<br>2 min 7 min 61<br>2 min 7 min 61<br>2 min 7 min 7 min 7 min 61<br>2 min 7 min 7 min | ensable<br>ສຳນອງ 168 Bh<br>ແລ້ມຫຼັງການໄປເກັນໂອ<br>ເອີຍເດີຍ<br>ຊີງ<br>ເ | Mil 23.03         Temp.         37         BP         110         /         80         PR         89           Josfacos         maximum         ABV/Clinic         SavEsta         maximum         1           HofacoC         aveCo         SM          SM         1         1         1         1         1         1         1         1         1         1         1         1         1         1         1         1         1         1         1         1         1         1         1         1         1         1         1         1         1         1         1         1         1         1         1         1         1         1         1         1         1         1         1         1         1         1         1         1         1         1         1         1         1         1         1         1         1         1         1         1         1         1         1         1         1         1         1         1         1         1         1         1         1         1         1         1         1         1         1         1         1         1<                                                                                                    | - Im emastern                           |
|                           | มนาก ถึง รู<br>ระบริกริญา<br>รับริโซ สิญญาตรี<br>รับริโซ สิญญาตรี<br>รางราชการสามาร์<br>กรารโด้สามาร์<br>กรารโด้สามาร์<br>กราร์<br>กรารโด้สามาร์<br>กรารโด้สามาร์<br>กรารโด้สามาร์<br>กรรรรรรรรรรรรรรรรรรรรรรรรรรรรรรรร | (Ctrl+F1) ประวัติ<br>((Ctrl+F1) ประวัติ (Ctrl+F1)<br>จันถึง ประวัติ<br>อันถึง ประวัติ                                                                                                    | frittisken<br>F2] Vitel Sign Chert   #  | 2837680541 (Fransa)<br>19252479 (2)<br>2 | 345467603 <u>•</u> 01<br>3779587<br>3779587<br>3779587<br>37795<br>3759<br>3759<br>3759<br>3759<br>3759<br>3759<br>37                                                                                                    | yen rauru<br>dhuga 168 Bh<br>sastu an ta shitm<br>⊈ridu ⊻ Searc<br>4   | Mil 23.03         Temp.         37         BP         110         /         80         PR         89           environs         environs         environs         Environs         Environs         Non-Section Section                                               | - m mustern                             |
|                           | มนาก ถึง รู                                                                                                    | van 20.50 ; find<br>mman<br>(Ch+F1) <mark>skatok (Ch+F1)<br/>skatok + - + </mark>                                                                                                    | fristikes                               | 200350540 Arran<br>12002540 2<br>2       | Avrientias <u>en</u><br>únvain 61<br>unrae Suedia marine<br>i Palas<br>i Palas<br>No data to display                                                                                                    | ana ana ana ana ana ana ana ana ana ana                                | Mil 23.03         Temp.         37         BP         110         /         80         PR         89           Instituces         maximum and antibegamer         AEV/Clinic         SavEst (analysis)         maximum and antibegamer           th         safe-coll and Coll and Coll                                                                        | - Im rousidiou                          |

แสดงหน้าจออาการสำคัญ

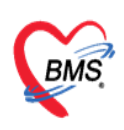

เมื่อลงข้อมูลอาการสำคัญเรียบแล้วจะได้ตามภาพ

| Danin Dodin        |                                                                                                    |     |
|--------------------|----------------------------------------------------------------------------------------------------|-----|
| ทั่วไป             | Langmasty Port and ARV Clinic Tandau Tangan Version Area Clinic Tanda Section Focus Charting Assessment |     |
| พัดถการ            | เชื่อกอเพิ่มแล้วให้ข้อมออาการสำคัญ อมบาเสดงด้านอ่าง                                                     | 1   |
| <b>โรคเรื้อรัง</b> | รมอกพรหมุณ ราย กอน อาการ เมาย์ อากา เพลา เพลา เก                                                        |     |
| การให้คำแนะนำ      | 4/187/10                                                                                                |     |
| การแห้ยา           | CC szervan 0 : - 🌵 เห็น 🗹 Search เห็น CC au CC SM                                                       |     |
| การพัดหมาย         | date verreining sourcements nies winnish tariyyan bate                                                  | 1   |
| การส่งตัว          | 2 ชั่วโมง นอกหรือ 2 ชั่วโมง นอกหรือไปประการไปMS 20110/25631:36:24                                       | 1   |
| การวินิจฉัย        |                                                                                                    | 1   |
| Consult            |                                                                                                    | 1   |
| ยา/ค่าบริการ       |                                                                                                    | 1   |
| Note               |                                                                                                    | 1   |
| ผ่าทัด             |                                                                                                    |     |
| การพรวจร่างกาย     |                                                                                                    |     |
| Assessment         | <u></u>                                                                                                 |     |
|                    |                                                                                                    | e 1 |

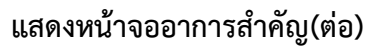

5. สั่ง Lab ก่อนพบแพทย์ (ถ้ามี)

คลิกที่ป่ม "**สั่ง Lab**"

| 9                         |                                                                                                    |                                            |
|---------------------------|----------------------------------------------------------------------------------------------------|--------------------------------------------|
| C 0 0 ·                   | DoctorWorkBenchQueueForm - BMS-HOSXP XE 4.0 : 4.63.2.6 DB : pck@192.168.14.50:hos_pck [PostgreSQL:5432] (โหมพมานาสพระจอมเกล้า : 10736)                                                                                                    | - a x                                      |
| Application OPD Re        | tegist Refer Regist Tonework PCU Psychiatric Physic Regi IPD Registry Nurse Doctor Dental ER EMS Dispensary Pharmacy Finance Laboratory Pathology Radiology Operation CheckUp                                                                                                    | Blood Bank Back Office KPI GIS HHC Tools 😡 |
| 😔 PatientOFOVisitListForm | Doctor/WorkBenchQueueForm 🛞                                                                                                    |                                            |
| รายชื่อผู้ป่วยรอดรวจ      | © Tasl √ วันที่ <mark>15/10/2563 •</mark> Q ดำดับแสดงคิว <mark>ตามประเภทคนไข้, ดิวรับบริการ ∨</mark>                                                                                                    | 🗷 Auto refresh 🖸 ปิดหน้าจอ                 |
| 🖉 าะนี้สมังวิวเพิ่งรวมน้อ | บันทึกที่อมูลชักประวัติ ใบกิขตรมหาย์ EMR ซึ่งLob ซึ่งX-Ray Check-Up Tesk - 🕒 มันก็ก (F8) 🖪 ปีด                                                                                                    |                                            |
|                           |                                                                                                    |                                            |
| รายชื่อผู้ป่วย Consult    | ด้าน้ำหน้า - รือ หาว                                                                                                    |                                            |
| 0                         | - eng                                                                                                    |                                            |
|                           | ແມ້ຄາ PMH ໂສປະສຳກັງ Doolla "ອັງ I A D" ມີທາອັ້ນແມ້ [99 30] NextAppDateLabel                                                                                                    |                                            |
|                           | HN โทซันต์ เทียบูม ถึง LAD สิละ [99 ริษ]                                                                                                    |                                            |
|                           | รักและที่ หมู่ที่ เหม                                                                                                    |                                            |
|                           |                                                                                                    |                                            |
|                           | אוואני (1/2003 - גאוו 2000), אווד דופו אוויין אוויין אוויין אוויין אוויין אוויין אוויין אוויין אוויין אוויין א<br>אוויין אוויין אוויין אוויין אוויין אוויין אוויין אוויין אוויין אוויין אוויין אוויין אוויין אוויין אוויין אוויין                                                                                                     | - [[[1]] 41.197.294.37 21.94               |
|                           | นมหม่อน ๆ กลม กลาง กลาง กลาง กลาง กลาง กลาง กลาง กลาง                                                                                                    |                                            |
|                           | บันทักข้อมูล                                                                                                    |                                            |
|                           | ทำไป สีญญาณยิน [Ctrl+F1] ประวที [Ctrl+F2] Vital Sign Charl ส่วยเหลือยินๆ ศัพรายบกวระวัมเคร้า การทัศรายบริษัท รามป้องกันโพ รามไขสมมัย                                                                                                    | ns Vaccine Focus Charting Assessment       |
|                           | Search Research Res |                                            |
|                           | Tout \$65.0                                                                                                    |                                            |
|                           | การให้สามแรม้า                                                                                                    |                                            |
|                           | mulién CC szerzan 0 : - 🖶 váu 🗵 Seerch váu CC au CC SM                                                                                                    |                                            |
|                           | การนักหมาย สำคัญ ระธะเวลาที่เป็น หร่วย เจ้าหน้าที่ วันที่/เวลา วันทึก                                                                                                    |                                            |
|                           | การส่งส่ว 🦻 1 พร้ามีครางหรืว 2 รั่วโมง นอกพรษ์ เจ้าหรักที่BMS 20/10/25631:36:24                                                                                                    |                                            |
|                           | การวิธีหนึ่ง                                                                                                    |                                            |
|                           | Consult                                                                                                    |                                            |
|                           | ะา/ง่ามริการ                                                                                                    |                                            |
|                           | Note                                                                                                    |                                            |
|                           | division                                                                                                    |                                            |
|                           |                                                                                                    |                                            |
| 🖪 Single Teb              | Assessment HI.H.I.I.H.H.F. + + + + + + + + + + + + + + + + + +                                                                                                    |                                            |
| New window mode           |                                                                                                    | M                                          |

แสดงหน้าจอสั่ง Lab

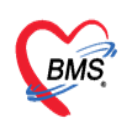

การสั่ง Lab ให้คลิกที่ปุ่ม "**สั่งใหม่**"

| 😸 HOSxPLabOrderMainForm                                               | - = X                                         |
|-----------------------------------------------------------------------|-----------------------------------------------|
| เลือกรายการสั่ง Lab HN : ชื่อ :                                       | เปรียบเทียบผล Lab                             |
| ข้อมูลทั่วไป                                                          |                                               |
| คำนำหน้า 🗸 ชื่อ นามสกุล เห                                            | ศ 🗸 💽 ลังกัด                                  |
| วันเกิด 🗸 อายุ ทมุ่เมือด 🗸 บัตรปชช.                                   | 10-10-10-10-10-10-10-10-10-10-10-10-10-1      |
| แห้ยา PMH โรลประจำตัว โรลเรื่อรัง                                     | นัดครั้งหน้า                                  |
| HN เพราะ โทรศัพท์ มือต้อ ลิผ                                          | 3                                             |
| บ้านเลขที่ หมุ่ที่ คนน ตำบล                                           | ลัญชาติ ไทย                                   |
| วันที่มา 🗾 🗸 เวลา 🗘 สิทธิ บ้าระเงินครบ ล่ง                            | ต่อห้อง                                       |
| แมนล การมา                                                            | น้ำหนัก dวนสุง BMI Temp. BP / PR              |
| ประวัติการสั่ง Lab                                                    |                                               |
| การสั่ง                                                               | ข้อมุลการสั่ง เปรียบเทียบผล 🕝 สั่งซ้ำ 👸 แก้ไบ |
| 📲 สั่งใหม่ 🌛 แก้ไข 🔟 รายการสั่ง Lab ล่วงหน้า Log 🖉 Lab Online 👌 ขอเลื | หล ลำดับ ประเภท Specimen ชื่อรายการ           |
|                                                                       | Visit                                         |
| Filter รายกำหลัง                                                      |                                               |
| ลำดับ มีผลมี กลงไย "ชั่งใจองไ" ตั้ง วันที่สัง เวลาสั่ง เ              |                                               |
| แผ่บั่ง ยุงะพุษ                                                       | ผล Lab 🧮 แสดงผลแบบละเอียด 📋 พิมพ์             |
|                                                                       | Result Text Image                             |
|                                                                       | anau wauna Critical Profile un wa             |
| <no data="" display="" to=""></no>                                    | <no data="" display="" to=""></no>            |
|                                                                       |                                               |
|                                                                       | Note                                          |
|                                                                       |                                               |
| ₩ ≪ < > >> >> >> +                                                    | ×                                             |
|                                                                       |                                               |
|                                                                       |                                               |

แสดงหน้าจอสั่ง Lab (ต่อ)

เมื่อคลิกแล้วจะเจอหน้าจอของการสั่ง Lab ให้ทำการเลือกแบบฟอร์ม Lab >> <u>ระบุแพทย์ผู้สั่ง</u> >> แล้วเลือกรายการ LAB ที่ต้องการโดยใช้เมาส์คลิก 🗹 ในช่องที่ต้องการ >> แล้วคลิกปุ่ม "บันทึก"

| THOSE Eaborderentity of those 25                                                                                      |                                                                                                    |                                                                                                    |                              |
|----------------------------------------------------------------------------------------------------|----------------------------------------------------------------------------------------------------|----------------------------------------------------------------------------------------------------|------------------------------|
| สั่ง Lab แบบฟอร์ม <mark>03HE</mark>                                                                                   | MATOLOGY                                                                                                    | <b>5.</b> จำชื่อ 30                                                                                                    | 08586 รับใบสั่ง Lab 💽 Log    |
| ข้อมูลการสัง<br>วันที่สัง 3/7/2561 - เวลาสัง<br>ไม่ห้องการทราบผล เอชที่รับ                                            | 14:40 : ผู้สัง เอกชัย ศิริหาเนีย<br>HEMATOLOGY                                                                                                    | ถวามเห่งด่วน <u>ปกติ</u> ✔ []                                                                                                    | ิ ด่งหลเข้า Mobile Messenger |
| CBC<br>Het manual<br>Malaria<br>CD4<br>Microfilaria<br>Bone marrow wright stain<br>Cell diff.+count<br>Semen analysis | Special Test<br>ESR G6PD<br>Reticulocyte Count Heinz Body<br>Inclusion body<br>OF<br>DCIP<br>Hb Typing<br>PCR for Alpha-thalassemia 1 (free)<br>DNA detection for B,alfa - Thalassemia (free)<br>Apt test | Coag<br>PT-INR<br>PTT<br>D-Dimer<br>Bleeding Time<br>Clotting Time (VCT)<br>Factor VIII Assay<br>Factor IX Assay<br>Factor IX Inhibitor | ย์ผู้สั่ง Lab                |
| <     แสดงสรุปการสั่ง Update                                                                                          | Mode 2                                                                                                    |                                                                                                    | >                            |
| Note                                                                                                    |                                                                                                    |                                                                                                    |                              |
| <ul> <li>เดอแผลกลับมาที่ทอง</li> <li>ขึ้นเพ็กการสัง</li> <li>พิมพ์ Sticker</li> </ul>                                 | รnagit 13 • 🔁 แบบห<br>• พิมพโพ                                                                                                    | ทองบวจอุบุน<br>ไอร์ม<br>ม                                                                                                    | ค่ไร้จ่ายอีนๆ                |

แสดงหน้าจอสั่ง Lab (ต่อ)

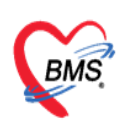

เมื่อทำการคลิกปุ่ม "**บันทึก**" แล้วรายการที่สั่งจะมาโซว์ที่หน้า เลือกรายการสั่ง Lab

| HOSxPLabOrderMainForm                                                                      | - = x                                                  |
|--------------------------------------------------------------------------------------------|--------------------------------------------------------|
| เลือกรายการสั่ง Lab HN : ชื่อ :                                                            | เปรียบเทียบผล Lab                                      |
| ข้อมูลทั่วไป                                                                               |                                                        |
| คำนำหน้า 🔹 ชื่อ เอา นามสลุล เอา เหศ หญิง 👻                                                 | 👤 ตังกัก                                               |
| วันเกิด 🗸 อายุ หมู่เลือก 🗸 บัตร ปชช. โดยสายสาย                                             | 48                                                     |
| แห้ยา PMH โรลประจำตัว โรลเร็จรัง                                                           | แตดขั้งหน้า <mark>[1 วัน] 17 กรกฎาคม 2561 08:00</mark> |
| HN โทรศัพท์ มือถือ ลิมิว                                                                   |                                                        |
| บ้านเลขที่ หมู่ที่ ถนน ต่ายล ด.หน้าสดน อ.หัวไทร จ.น.ดาสรียรรมราช สัญชาติไทย                |                                                        |
| วันที่มา 🗸 เวลา 🗘 สิทธิ ส่งต่อห้อง                                                         | 🗸 🗊 ความเร่งต่วน ปกติ                                  |
| แผนก อายุรกรรม การมา มีมา อายุรกรรม มีมา อายุรกรรม มีการมา                                 | I Temp. BP / PR                                        |
| ประวัติการถึง Lab                                                                          |                                                        |
| การตั้ง                                                                                    | ข้อมูลการสัง เปรียบเทียบผล 🌝 สั่งช้ำ 👸 แก้ไข           |
| 📲 สังโหม่ 😥 แก้ไข 🔽 รายการส์ ตรวจสอบรายการ Lab ทลง                                         | ลำลับ ประเภท Specimen ชื่อรายการ                       |
| แต่กงเฉหาะรายการทดง                                                                        | PROFILE     CBC                                        |
| Filter รายการถึง                                                                           |                                                        |
| ลำดับ มีผลผิด FU ช่วงเรลา รับรายการ ยืนยันผล เลยที่ แผนก ผู้สั่ง วันที่สั่ง เรลาสั่ง ปอร์ม |                                                        |
| 1 วันนี้ 8 3008556 OPD เอกชัย ศิจัพานิช 16/7/2561 10:00 03 HEMATOLOGY                      |                                                        |
|                                                                                            |                                                        |
|                                                                                            | ₩ ( ( ( ) + ) + ) + - ∧ ( ) × ( ) + '+ P               |
|                                                                                            | ผล Lab 🗾 🧮 แสดงผลแบบละเดียด 📑 พิมพ์                    |
|                                                                                            | Result Text Image                                      |
| Request Note                                                                               | Note                                                   |
|                                                                                            |                                                        |
|                                                                                            |                                                        |
|                                                                                            | × 9n                                                   |
|                                                                                            |                                                        |

แสดงหน้าจอสั่ง Lab (ต่อ)

6. สั่ง X-Ray ก่อนพบแพทย์ (ถ้ามี)

คลิกที่ปุ่ม "**สั่ง X-Ray**"

| (m) 0 0 ·                                                                                                    | Doctor/WorkBenchQueueForm - BMS-HOSxP XE 4.0 : 4.63.2.6 DB : pck@192.168.14.50.hos_pck [PostgreSQL:5432] (โรงพบาบาลพระจอมหาล้า : 10736)                                                                                                    | - 5 X                                   |
|----------------------------------------------------------------------------------------------------|----------------------------------------------------------------------------------------------------|-----------------------------------------|
| Application OPD I                                                                                                    | egist Refer Regist Sneuronx, PCU   Psychiatric   Physic Regi   PD Registry   Nurse   Doctor   Dental   ER   EMS   Dispensary   Pharmacy   Finance   Laboratory   Pathology   Radiology   Operation   CheckUp   Blo                                                                                                    | od Bank Back Office KPI GIS HHC Tools 🔮 |
| รายชื่อยังไวยรอดรวล                                                                                                    | ອັບແລະແອນອອກບັນແລະອາຫາເຈັ                                                                                                    | Auto refresh                            |
| ວາມສົນຜູ້ນຳຍາວຄວາມ<br>ຈຳມະຄົນຜູ້ການທີ່ການແກ່<br>ຈຳມະຄານແກ່ງ<br>ຈຳມະຄານ<br>ຈຳມະຄານ<br>ຈຳມະມີ<br>ຈຳມະຄານ<br>ຈຳມະຄານ<br>ຈຳມະຄານ<br>ຈຳມະຄານ<br>ຈຳມະຄານ<br>ຈຳມະຄານ<br>ຈຳມານ<br>ຈຳມານ<br>ຈາມ<br>ຈຳມະມີ<br>ຈຳມະມີ<br>ຈຳມານ<br>ຈາມ<br>ຈຳມະມີ<br>ຈຳມະມີ<br>ຈຳມະມີ<br>ຈຳມານ<br>ຈາມ<br>ຈຳມະມີ<br>ຈຳມານ<br>ຈຳມານ<br>ຈາມ<br>ຈຳມານ<br>ຈຳມານ<br>ຈຳມານ<br>ຈາມ<br>ຈຳມານ<br>ຈຳມານ<br>ຈາມ<br>ຈຳມານ<br>ຈຳມານ<br>ຈຳມານ<br>ຈາມ<br>ຈຳມານ<br>ຈຳມານ<br>ຈາມ<br>ຈາມ<br>ຈາມ<br>ຈາມ<br>ຈາມ<br>ຈາມ<br>ຈາມ<br>ຈາມ | (a) Tail 3/10/2503 Q สำรับบินริการ<br>มันที่ 13/10/2503 Q สำรับบินริการ<br>มันที่ 13/10/2503 Q สำรับบินริการ<br>มันที่ 13/10/2503 Q สำรับบินริการ<br>มีมนที่ 13/10/2503 Q สำรับบินริการ<br>มีมนที่ 13/10/2503 Q สำรับบินริการ<br>นที่ 13/10/2503 Q สำรับบินริการ<br>นที่ 13/10/2503 Q สำรับบินริ | Auto ronost     Temána                  |
|                                                                                                    | Sharma     Internet     Internet     Interne                                                                                                    |                                         |

# แสดงหน้าจอสั่ง X-ray

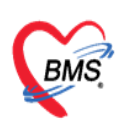

# เมื่อคลิกที่ปุ่ม "สั่ง X-Ray" แล้วจะเจอหน้าจอ X-Ray Request >> กดปุ่ม Form Request

| 😓 HOSxPI     | Radio                              | logyR | lequ | Jest    | Mai | nFo  | rm           |        |      |      |       |       |        |     |           |     |       |             |      |         |         |        |       |      |       |        |      |        |      |          |      |      |        |        |        | -     | n x             |
|--------------|------------------------------------|-------|------|---------|-----|------|--------------|--------|------|------|-------|-------|--------|-----|-----------|-----|-------|-------------|------|---------|---------|--------|-------|------|-------|--------|------|--------|------|----------|------|------|--------|--------|--------|-------|-----------------|
| X-Ray        | / Re                               | eque  | est  |         |     |      |              |        |      |      |       |       |        |     |           |     |       |             |      |         |         |        |       |      |       |        |      |        |      |          |      |      |        |        |        | C     | Log             |
| ข้อมูลทั่วไร | ป                                  |       |      |         |     |      |              |        |      |      |       |       |        |     |           |     |       |             |      |         |         |        |       |      |       |        |      |        |      |          |      |      |        |        |        |       |                 |
| ดำนำหน้า     | นาง                                |       |      | -       | ชื่ | a    |              | eni.   |      |      |       |       |        | 1   | เามสกุ    | ล   | i     | i.          |      |         |         |        | เพศ   | ٧    | ព្រឹង | •      | •    |        |      |          |      |      |        | สังกัด |        |       |                 |
| วันเกิด      | 21/                                | 7/250 | 6    | -       | อา  | เย   | 54           | ปี 11  | เดือ | u 20 | 5 วัน |       |        | 1   | หมู่เลือง | ด   |       |             | •    | บัตร    | ปชช     | 1      | 0C 70 |      | 161   |        |      |        |      |          |      |      | 6      |        |        |       |                 |
| แพ้ยา        |                                    |       |      |         | PI  | ИΗ   | โรด          | ประจ   | ຳຫັງ |      |       |       |        |     |           |     |       |             |      | โรคเ    | รื่อรัง |        |       |      |       |        |      |        |      |          |      | นัดจ | ารั้งร | หน้า [ | 1 อัน  | 1     | 17 <u>asa</u> g |
| HN           | 05.7                               | 9-08  |      |         | ĩ   | ทรด  | <b>ั</b> พท่ | í 🗌    |      |      |       |       |        |     | มือก็     | ้อ  |       |             |      |         |         |        | สีผิว |      |       |        |      |        |      |          |      |      |        |        |        |       |                 |
| บ้านเลขที่   | 146                                | i     | ì    | หมู่ที่ | 6   |      |              | ถนน    |      |      |       |       |        |     | ตำบ       | a [ | ต.หน่ | ำสตน        | Ð.1  | กัวไท   | ร จ.น   | ารศรี  | ธรรมร | าช   |       |        | ŝ    | โญชาติ | ไทย  |          |      | ]    |        |        |        |       |                 |
| วันที่มา     | 16/                                | 7/256 | 1    | Ŧ       | เก  | ลา ( | 08:          | 54     | ÷.   | สำ   | าชิ   | ชำ    | ะเจิ   | แคร | บ         |     |       |             |      |         |         |        | ส่งต่ | ท้อ  | ง ท้  | 040131 | งจอา | เขรกรร | ы (N | o.3)     |      | Ŧ    | l      | ] คา   | กามเร่ | งด่วน | ปกติ            |
| แผนก         | อายุ                               | กรรม  |      |         |     |      |              | การ    | มา   |      |       |       |        |     |           |     |       |             |      |         |         |        | น้ำ   | เหน้ | 'n    |        | ส่   | วนสุง  |      | BN       | Л    |      |        | Tem    | p.     |       | BP              |
| รายการสั่ง   | X-R                                | зу    |      |         |     |      |              |        |      |      | _     | _     | _      | _   | _         |     |       |             |      |         |         |        |       | ิลกา | รอ่าน |        |      |        |      |          |      |      |        |        |        |       |                 |
| 🚽 ถังใ       | ไหม่                               |       | R    | แก้ไร   | ข   |      | ส้           | งเป็นว | រុត  | ſ    | C     | Fo    | orm    | Re  | quest     | t   | 8     | <b>8</b> 18 | มการ | รสั่งล่ | วงหน้   |        |       | ¢    | พิมา  |        | Ê    | อ่านผล |      | ผู้รายง  | าน   |      |        |        |        |       |                 |
| ลำดับ เ      | ช่วงเว                             | ลา    |      | รับต่   | ň   | ລາຍ  | เร้งส์       | จี อ่า | นฟิ  | ลม์  | ชำร   | 126 8 | ไ้สั่ง |     |           |     |       | วัน         | ที่  |         | Ľ       | งลา    |       | PA   | Cs    | •      | G    | .R.    |      | วันที่รา | เยงา | น    |        |        |        | •     | เวลา            |
|              |                                    |       |      |         |     |      |              |        |      |      |       |       |        |     |           |     |       | Ĩ           |      | ſ       | າທາ     | ່ /ຸ່ນ | Fo    | ori  | m     | Re     | eq   | lne    | est  |          |      | )    |        |        |        |       |                 |
|              | <no data="" display="" to=""></no> |       |      |         |     |      |              |        |      |      |       |       |        |     |           |     |       |             |      |         |         |        |       |      |       |        |      |        |      |          |      |      |        |        |        |       |                 |
| H4 44 4      | → →>                               | ▶ +   |      | •       | *   | ×    | 2            | * '*   | ¥    |      |       |       | •      |     |           |     |       |             |      |         |         | Þ      |       |      |       |        |      |        |      |          |      |      |        |        |        | ×     | ปิด             |

แสดงหน้าจอสั่ง X-ray แบบ Form Request

กรอกข้อมูลการสั่ง x-ray : เลือกแบบฟอร์ม >> <u>ระบุแพทย์ผู้สั่ง</u> >> ทำการ 🗹 เลือกรายการ X-Ray ที่ต้องการสั่ง >> คลิกปุ่มบันทึก

| SHOSxPXRayForm       | OrderForm31045 |                                                            |                                                | - = x               |
|----------------------|----------------|------------------------------------------------------------|------------------------------------------------|---------------------|
| X-Ray Reques         | t Form         | General X-ray                                              | กำหนดเป็นถ่าเริ่มต้น                           | Log                 |
| การสัง               |                |                                                            |                                                |                     |
| ประเภทการส่งตรวจ     | ส่งตรวจภายใน   | ิ - CX-Ray 🗋 ฉาย≈ังถึ 🔲 Fi                                 | lm 🔲 ไม่ต้องส่งอานผลโดยรังลิแพทย์ 🔲 ตั้งครรภ์  |                     |
| เลือกท้อง            |                | <ul> <li>แพทย์ผู้สั่ง</li> <li>เอกชัย ศิริพานิช</li> </ul> | 🗸 🕞 ค้แหา                                      |                     |
| Clinical Information |                |                                                            | 2 <sup>(3)</sup>                               |                     |
| Clinical Diagnosis   |                |                                                            |                                                |                     |
| สถาพผู้ป่วย          | รถเข็น         | <ul> <li>จุดที่สัง BMS(ใช้ทดสอบเท่านั้น)</li> </ul>        | - ความเร่งด่วน ปกติ                            | -                   |
| G                    | iroup X-ray    | HEAD and NECK Skull ap-lat Skull series                    | UPPEr<br>Bon เลือกแพทย์ผู้สั่ง ><br>Bon Street | K-Ray               |
|                      |                | Optic foramen                                              | Long bone                                      | 🗆 Hip ap (Both)     |
| ALL                  |                |                                                            | C AC joint                                     | 🗆 Hip frogleg (Both |
|                      |                | Mastoid                                                    | Shoulder aptrans.(Lt.)                         | 🗆 Hip ap (Rt.)      |
| HEAD and NEO         | <u>CK</u>      | Nasopharynx                                                | Shoulder aptrans.(Rt.)                         | Hip frogleg (Rt.)   |
| 01/507               |                | Styloid process                                            | Clavicle ap (Lt)                               | Hip lat crosstable  |
| CHEST                |                | Sella tursica                                              | Clavicle ap (Rt)                               | 🗆 Hip ap (Lt)       |
| ABDOMEN              |                | CHEST                                                      | Humerus ap-lat (Lt.)                           | Hip frogleg (Lt)    |
|                      |                | Chest Lt.lat                                               | Humerus ap-lat (Rt.)                           | Hip lat crosstable  |
| UPPER EXTREM         | ITIES          | Chest Rtlat                                                | Elbow ap-lat (LL)                              | C Knee skyline (Rt  |
| <                    |                | 3                                                          |                                                | 4                   |
| 🛛 🗟 ฉบรายการ         | พิมพใบ Request | t Snagit 13                                                |                                                | ตกลง 🗙 ปิด          |

แสดงหน้าจอสั่ง X-ray (ต่อ)

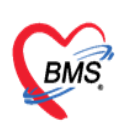

# 7. ลงข้อมูลโรคประจำตัว

กรณีคนไข้มีโรคประจำตัว : แถบทั่วไป >> แถบประวัติ >> ลงข้อมูลโรคประจำตัวคนไข้

| Ge 00 ·               |                                  | DoctorWo                | orkBenchQueueFor       | m - BMS-HOSxP     | XE 4.0 : 4.63.2.   | 6 DB : pck@     | 9192.168.14.50:ho      | os_pck [PostgreSQL      | 5432] (โรงพยานาลพระจ   | อมเกล้า : 10736)        |                         | - = x             |
|-----------------------|----------------------------------|-------------------------|------------------------|-------------------|--------------------|-----------------|------------------------|-------------------------|------------------------|-------------------------|-------------------------|-------------------|
| Application OPD R     | egist Refer Re                   | gist Insunny PCU P      | Psychiatric Physic Reg | IPD Registry Nurs | e Doctor Dental    | ER EMS D        | spensary Pharmacy      | Finance Laboratory      | Pathology Radiology Op | peration CheckUp Blog   | od Bank Back Office KPI | GIS HHC Tools     |
| รายชื่อผู้ป่วยรอดรวจ  | O Tasl -                         | ันที่ <b>15/10/2563</b> | 0                      | ลำดับแสดงดิว      | ดามประเภทคนไ       | ไข้ . คิวรับบริ | nns ~                  |                         |                        |                         | Auto refre              | ish 🖪 ปิดหน้ารอ   |
|                       | มันทึกข้อ                        | นอสัญประวัลิ ไม่        | hrowing EMD            | dulah             | A Y Day            | Check Lio       | Task - B               | audo (59)               |                        |                         |                         |                   |
| ราะชื่อผู้ปวยกิดรวงฝว | <ul> <li>ผู้สีบบริการ</li> </ul> | fantin is in the        | DAVIENTO LETT          |                   | inverting .        | CHECKOP         |                        | awardi ol               | *                      |                         |                         |                   |
| รายชื่อผู้บำย Consult | ด้าน่าหน้า                       | - \$0                   |                        | นามสกุล           |                    | 1997            |                        | 10                      | ลังกัด                 |                         |                         |                   |
|                       | ວັນເກີດ                          | - ang                   |                        | หมู่เลือก         | บัตรประ            |                 |                        | 41 2                    | ສິກອີ                  |                         |                         |                   |
|                       | แพ้ยา                            | PMH1                    | โรคประจำทั่ว           |                   | โทหรือรัง          |                 |                        | นัดครั้งหน้า            | 99 šuj NextAppDateL    | abel                    |                         |                   |
|                       | HN                               | โทรศั                   | พท์                    | มือถือ            | 6                  | a (19)          |                        | [99 šu]                 |                        |                         |                         |                   |
|                       | ข้านลงที่                        | หมู่ที่                 | ถมม                    | ท้าบล             |                    |                 | สัญชาติ                |                         |                        |                         |                         |                   |
|                       | วันที่มา 1                       | 5/10/2563 - kaan 2      | 20:50 📜 Ang 🕯ns        | ะเงินอง           |                    | ส่งท่อท้อง      | อาตุสารรมชาย           |                         |                        |                         | - 🕅                     | ความเร็งค่วน ปกพื |
|                       | แผนก อื่า                        | 29                      | การมา                  |                   |                    | น้ำหนัก         | 65 ส่วนสูง 168         | 8 BMI 23.03 Tem         | ip. 37 BP 110 /        | 80 PR 89                |                         |                   |
|                       | บันทึกข้อมูล                     |                         |                        |                   |                    |                 |                        |                         |                        |                         |                         |                   |
|                       | ทั่วไป                           | สัญญาณชีพ (Ctrl+F       | ]] ประวัติ [Ctrl+F2]   | Sign Chart sha    | ะหลือถึนๆ คัศกรองเ | การะมีมเสร้า ก  | เรลิสกรองอื่นๆ งานป้อง | ม่านโรค งานจิตเวช งานส่ | isสามสุขภาพ ARV Clinic | โรคเรื่อริง การแห้อาหาร | Vaccine Focus Chartin   | ng Assessment     |
|                       | พัฒนการ                          | การทัศกรองประวัติ       |                        | 2                 |                    |                 |                        |                         |                        |                         |                         |                   |
|                       | โรยุสรีอรีง                      | র্যজ্ঞান                |                        |                   |                    |                 |                        |                         |                        |                         |                         |                   |
|                       | การให้ด้านแรง                    | HPI                     |                        |                   |                    | I.S. Tem        | plate PMH #            | H SH ROS Active         | Problem                |                         |                         |                   |
|                       | การนักงานาย                      |                         |                        |                   |                    |                 | คำคัน                  |                         |                        | เพิ่มกำล้า              | น ลบคำค้น               | 12                |
|                       | การส่งคัว                        |                         | (                      |                   |                    |                 |                        |                         |                        |                         |                         |                   |
|                       | ກາຮວິພິຈພັຍ                      |                         |                        | ลงข้อมูล          | โรคประจำ           | เต้ว            |                        |                         |                        |                         |                         | -                 |
|                       | Consult                          |                         | C                      |                   |                    |                 | 🖂 ปฏิเตย               | เโทรประจำตัว 🔲 มีโท     | คประจำตัว              |                         |                         |                   |
|                       | ยา/ท่าบริการ                     |                         |                        |                   |                    |                 | 🛄 ปฏิเสต               | การผ่าศัก 🔲 ผ่าดัง      | n                      |                         |                         | อ                 |
|                       | Note                             |                         |                        |                   |                    |                 | 🔲 ปฏิเสธ               | อาการชัก 👘 ปฏิเจ        | สธการบาศะจีบที่สรีษะ   |                         |                         |                   |
|                       | <u>ánñn</u>                      | Dector/huma             | UD .                   |                   |                    |                 |                        |                         |                        |                         |                         | - 3               |
| T Single Teb          | Assassma                         | สำคัญ วันที่            | loan                   | HPI               |                    |                 | เจ้าหร่                | น้าที่                  |                        |                         |                         |                   |
| New window mode       | 1 ALL SUBSEINE                   | and the second second   |                        |                   |                    |                 |                        |                         |                        |                         |                         |                   |

# <u>หลังพบแพทย์</u>

1. วิธีค้นหาคนไข้

\* <u>กรณีหาจาก HN</u> : พิมพ์เลข HN ในช่อง HN แล้วกดแป้น Enter ที่คีย์บอร์ด 1 ครั้ง

\* <u>กรณีหาจากคิวที่มารับบริการในวัน</u> : โดยการพิมพ์เลขลำดับคิวการมารับบริการในวัน (คิวที่ออกจาก งานเวชระเบียน) ในช่อง Q แล้วกดแป้น Enter ที่คีย์บอร์ด 1 ครั้ง

| 🕋 🤨 🔍 🖲 DoctorWorkBenchQue                                                                                |                                         |                                    |                      |                                                                      |                     |                          | - 🛪 X                 |
|----------------------------------------------------------------------------------------------------|-----------------------------------------|------------------------------------|----------------------|----------------------------------------------------------------------|---------------------|--------------------------|-----------------------|
| Application OPD Regist Refer Regist Instances PCU Psychiatric Phy                                         | ysic Regi IPD Registry Nurse Doctor Den | tal ER EMS Dispensary Pl           | armacy Finance Labor | atory Pathology Radiology Ope                                        | ation CheckUp Bl    | ood Bank Back Office KPI | SIS   HHC   Tools   😨 |
| Patient090VisitListForm 😵 DoctorWorkBenchQueueForm 🗵                                                      |                                         |                                    |                      |                                                                      |                     |                          |                       |
| รายชื่อผู้ป่วยรอดรวจ 💿 Tesl - วันที่ พิบเพื่อวิดับเดิวดง                                                  | ปข้ Enter 1 ครั้ง                       | นไข้, คิวรับบริการ 🗸               |                      |                                                                      |                     | Auto refresi             | ปิ มิดหน้าจอ          |
| *_ห้องร่ายยา ER : เอกษณย์ เจ้าหน้าที่BMS<br>ด้นหา                                                         | aso Enter I Hav                         | 🔲 แสดงทุกคนที่มารับบริการ          | นท้องทรวจ            |                                                                      |                     |                          | X Excel               |
| HN 0 5874668903                                                                                           | รายชื่อผู้ป่วย Consult                  | ລົກຄັນ ຕົວຮັບນ <b>ົ</b> ສ ເວລາສໍ່ນ | HN ซึ่งผู้ป่วย       | ประเภทผู้ป่วย                                                        | <u>ความเร่งส่วน</u> | Cheif complaint          | น้ำหนัก               |
| สำคัญ คำวับกุษเรียม Lab PN Rx AR RC FD ส่งมาจาก                                                           | ส่งไปที่                                |                                    |                      |                                                                      |                     |                          |                       |
| พิมพ์ HN คนไข้ Enter 1 ครั้ง                                                                              |                                         |                                    |                      |                                                                      |                     |                          |                       |
| <no data="" display≯<="" td="" to=""><td></td><td></td><td></td><td></td><td></td><td></td><td></td></no> |                                         |                                    |                      |                                                                      |                     |                          |                       |
|                                                                                                    |                                         |                                    |                      | <no data="" disp<="" td="" to=""><td>ay≯</td><td></td><td></td></no> | ay≯                 |                          |                       |
| M 44 4 > >> >> + + + + + + + + + + + + +                                                                  | •                                       |                                    |                      |                                                                      |                     |                          |                       |
| ผู้ป่วยกำลังรับบริการ                                                                                     |                                         |                                    |                      |                                                                      |                     |                          |                       |
| สำคับ Queue ผู้ให้บริการ HN ผู้รับบริการ วันร่                                                            | ที่/เวลา เข้าท้อง                       |                                    |                      |                                                                      |                     |                          |                       |
| <no deta="" display="" to=""></no>                                                                        |                                         |                                    |                      |                                                                      |                     |                          |                       |
|                                                                                                    |                                         |                                    |                      |                                                                      |                     |                          |                       |
| M( (( ( ) ))) + - + V X A + '+ 9 []                                                                       | Single Tab New window mode              | *****                              | ✓ × ∩ + '+ ♥         | < II                                                                 |                     |                          | •                     |

แสดงหน้าจอค้นหาจากช่อง HN หรือ คิวที่มารับบริการในวัน

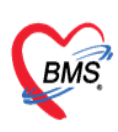

#### 2. วิธีลงนัดหมาย

นัดหมาย : การนัดหมายผู้ป่วย เมื่อผู้ป่วยต้องมารักษาต่อ สามารถบันทึกรายการนัดได้ **แถบการนัดหมาย** >> คลิกที่ปุ่ม **"เพิ่มการนัดหมาย**"

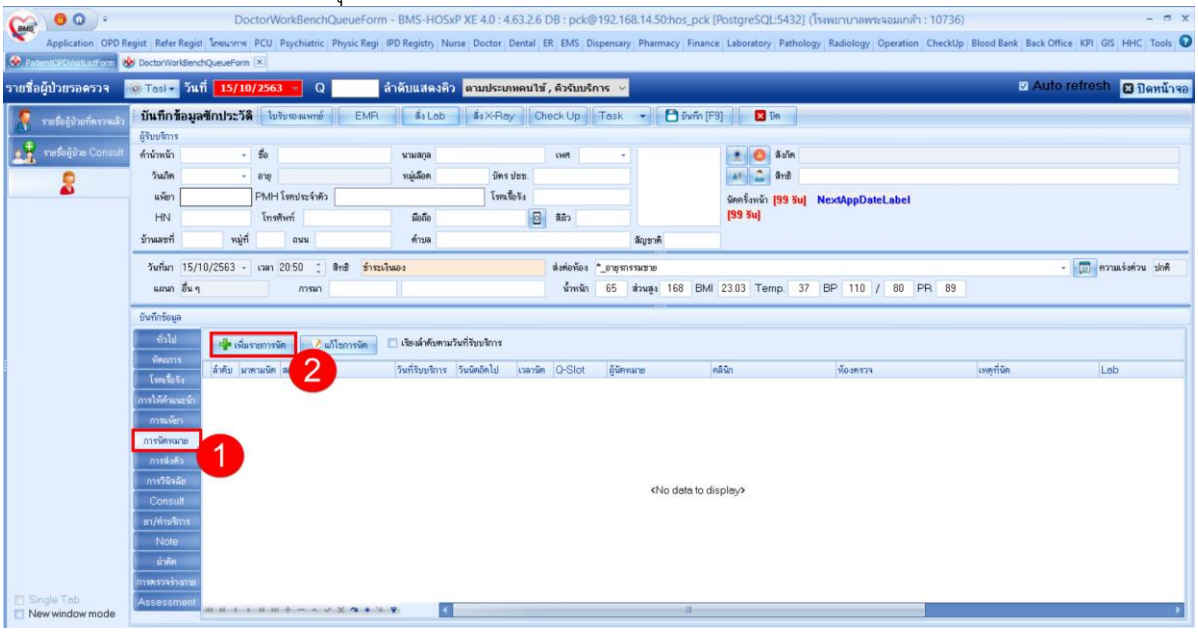

#### แสดงหน้าจอบันทึกการนัดหมาย

้โปรแกรมแสดงหน้าจอ ข้อมูลการนัด : กรอกรายละเอียดการนัด >> ตรวจสอบ เช็คบล็อกพิมพ์ใบนัด >> กดปุ่ม "บันทึก"

| DoctorWorkBenchQueueForm - BMS-HOSxP XE 4.0 : 4.61.7.11 DB :                                                                                                    | - = x               |
|----------------------------------------------------------------------------------------------------|---------------------|
| Applice: OPD Re; Refer R; Innum   PCU   Psychie: Physic:   IPD Rec; Nurse   Doctor   Dental   ER; EMS   Dispen:   Pharma: Finance; Laborat   Patholc   Radiolo   Operati   CheckL   Blood E; Back OI   KPI   Laundn | GIS HHC Tools       |
| W HUSKPAPPOINTMENTENTYFORM                                                                                                    | - • ×               |
| ข้อมุลการนัดหมาย                                                                                                    | C Log               |
| ถานโครมาย 17 กรกฎาคม                                                                                                    | 2561:อังการ [1 วัน] |
| วันที่เมื่อ 17/07/2561 1 0 0 0 0 0 M 🕡 ปฏิทิน – ช่วงเวลา 08:00 0 ดี 4 08:15 0 🎯 เมือกเวลา แต่ไว้แล้ว 0                                                                                                    |                     |
| แหลย่ บุญเลิส เล็สสุภกุล 🔹 แลนก อายุรกรรม 🔹 💽 เลือนเล็ก                                                                                                    |                     |
| ดมินิก 🗛มินกโรลทั่วไป 🔹 ท้องสรวจ ชักประวัติท้องสรวจอายุรกรรม 🗣 🎑 เลือก 🗆 All                                                                                                    |                     |
| เหตุที่นัด ติดตามอาการ - ติดต่อที่ -                                                                                                    |                     |
| หมายมหตุ ยมีม ลบ ผู้บันทึก sawinee nan (BMS) -                                                                                                    |                     |
| USES/M                                                                                                    |                     |
| รษการอื่นๆ                                                                                                    |                     |
| 📑 การปฏิบัติดัง 🗹 กรุณาน่ายาเด็มมาด้วย (ถ้ามี)                                                                                                    |                     |
| Lab 🔲 นาเปลงสวหรอลาแนวมาดวย ยกเวนนุยาย แนดรอชาย รพ.มหาราช                                                                                                    |                     |
| X-Ray องคอาหารและเครื่องต้ม 10-12 ชม.(ตื่มน้ำเปล่าได้)<br>เป็นของหวัย องคอาหารและเครื่องต้ม หอัง 7 โมมาช้า                                                                                                    |                     |
| ระบทลักษณ์ โกรุณามาเจาะเลือดก่อนพบแพทย์ 2 ชม.                                                                                                    |                     |
|                                                                                                    |                     |
|                                                                                                    |                     |
|                                                                                                    |                     |
| ระการรรกการระ โม้หาวงได้สมัยเข้าเข้า การการการการการการการการการการการการการก                                                                                                    |                     |
|                                                                                                    | อาทา เมอาทา         |
| 📴 ยกมลิกมัล 🛛 ร์หมร์ไมมล์ Snagit 13                                                                                                    | ที่ก 🗙 ปิด          |
|                                                                                                    | 3 🖃                 |
| แสดงหน้าจอบันทึกการบัดหมาย (ต่อ)                                                                                                    |                     |

เอกสารฉบับนี้จัดทำขึ้นสำหรับโรงพยาบาลสมเด็จพระยุพราชกระนวน จังหวัดขอนแก่นเท่านั้นห้ามเผยแพร่โดยมิได้รับอนุญาต Copyright By Bangkok Medical Software Co.,Ltd

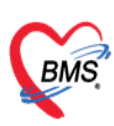

บริษัท บางกอก เมดิคอล ซอฟต์แวร์ จำกัด

เลขที่ 2 ชั้น 2 ซ.สุขสวัสดิ์ 33 แขวง/เขต ราษฎร์บูรณะ กรุงเทพมหานคร โทรศัพท์ 0-2427-9991 โทรสาร 0-2873-0292

เลขที่ประจำตัวผู้เสียภาษี 0105548152334

# 3. ลงให้คำแนะนำ

เมื่อมีการให้คำแนะนำกับคนไข้ 🗹 ติ๊กCheckbox หน้าคำแนะนำ

| GMS                                                                                                    | 😗 🕤 🗧 🛛 DoctorWo               | rkBenchQueue                      | aForm - BMS-     | HOSxP XE 4.0 : 4.61.7.1        | 1 DB                 | 11Not, iit (PostgreSQL5432)    | ( (water) have a constraint | - 0 (1880) - 0                  | X  |
|----------------------------------------------------------------------------------------------------|--------------------------------|-----------------------------------|------------------|--------------------------------|----------------------|--------------------------------|-----------------------------|---------------------------------|----|
| × ,                                                                                                    | Applica OPD Re Refer R ໂກຜນາຄ  | PCU Psychia                       | Physic   IPD Reg | Nurse Doctor Dental EF         | R EMS Dispen: Pharma | Finance Laborat Patholc Radiol | o Operati CheckU Blood E Ba | ick OI KPI Laundr GIS HHC Tools | 0  |
| Soctor                                                                                                    | WorkBenchQueueForm             |                                   |                  |                                |                      |                                |                             |                                 |    |
| รวมชื่อบ้                                                                                                    | ป่วยรอดรวอ                     | วันพี่ 16/7/2                     | 2561             |                                |                      |                                |                             | Auto refresh                    | 22 |
| 10004                                                                                                    |                                | 10/7/2                            | 1.501            |                                |                      |                                |                             |                                 | 98 |
| BMS(                                                                                                    | 🧖 รายชื่อผู้ป่วยที่ตรวจแล้ว    | บันทึกข้อมูล                      | มชักประวัติ<br>  | ใบรับรองแพทย์ EMR              | สั่งLab สั่งไ        | X-Ray Check Up Task            | 👻 💾 บันทึก (F9) 🛛 🛛         | Ja                              |    |
| คแหา                                                                                                    | <b>A</b>                       | ผู้รับบริการ                      |                  |                                |                      |                                |                             |                                 |    |
| HN                                                                                                    | รายชี่จผู้ป่าย Consult         | <b>คำ</b> แำหน้า <mark>นาง</mark> | - ชื่อ           | and a                          | นามสกุล              | เพศ หญิง 👻                     | 👱 ลังกั                     | n                               |    |
| C                                                                                                    | A                              | วันเกิด 21/7                      | //2506 - อา      | ยุ 54 ปี 11 เดือน 26 วัน       | หมุ่เลือด            | งโคร ปพพ                       |                             |                                 |    |
| ผู้รอด                                                                                                    | <b>W</b> 910                   | แจ้ยา                             | PN               | /H โรคประจำตัว                 |                      |                                | นักครั้งหน้า                | [1 อัน] 17 กรกฎาคม 2561 08:00   |    |
| <u> </u>                                                                                                    |                                | HN III                            | 1                | ทรสัพท์                        | มือคือ               | ตกเซคบลอคคาแเ                  | เะนา                        |                                 |    |
| <no.< th=""><th></th><th>บ้านเอทที่ 146</th><th>หม่ที่ 6</th><th>อนน</th><th>ตำบล 🤉 หน้าสาย</th><th></th><th></th><th></th><th></th></no.<> |                                | บ้านเอทที่ 146                    | หม่ที่ 6         | อนน                            | ตำบล 🤉 หน้าสาย       |                                |                             |                                 |    |
| data                                                                                                    |                                |                                   |                  |                                |                      |                                |                             |                                 | _  |
| to                                                                                                    |                                | บันทึกข้อมูล                      | _                |                                |                      |                                |                             |                                 |    |
| ay>                                                                                                    |                                | ทั่วไป                            | ลำดับ ให้        | <b>คำแนะน</b> ำ                |                      | หมายเหตุ                       | วันที่ / เวลา               | เจ้าหน้าที่                     |    |
|                                                                                                    |                                | หัตกการ                           | 9 🗆              | กายบริหาร                      |                      |                                |                             |                                 |    |
| 144 44 -                                                                                                    |                                | โรกเรื่อรัง                       | 10               | การดุหลังผ่าตัดไส่สะโพกเทียม   |                      |                                |                             |                                 |    |
| IPD                                                                                                    |                                | การให้คำแนะนำ                     | 12               | การดูแลขณะเขาเมอก และพลงเ      | กองเมอก              |                                |                             |                                 |    |
| ลำตับ                                                                                                    | •                              | การแพ้ยา                          | 13               | การปกิบัติตัวให้เหมาะสมกับโร   | ก                    |                                |                             |                                 |    |
| > 1                                                                                                    |                                | ຄວະເທັດແມ່ວມ                      | 14 🖸             | การป้องกันภาวะแทรกซ้อน         |                      |                                |                             |                                 | 4  |
|                                                                                                    |                                | and uno                           | II 15 🛛 🗹        | การมาตรวจตามนัด                |                      |                                |                             |                                 |    |
| 144 44                                                                                                    |                                | 11349477                          | 16 🔲             | การรับประทานอาหาร              |                      |                                | - 0                         |                                 |    |
| ผู้ป่วย                                                                                                    |                                | การวนจฉย                          | 17 🔲             | การออกกำลังกาย                 |                      |                                |                             |                                 |    |
| ลำดับ                                                                                                    |                                | Consult                           | 18               | การเชียา                       |                      |                                |                             | -                               |    |
| > 1                                                                                                    |                                | ยา/ด่ามริการ                      | 20               | การรอามพา<br>มิตปอติมางงนเพทศ์ |                      |                                |                             |                                 |    |
|                                                                                                    |                                | Note                              | 21               | อาหาร                          |                      |                                |                             |                                 |    |
|                                                                                                    |                                | ผ่าตัด                            | 22 🗆             | อื่นๆ                          |                      |                                |                             |                                 |    |
|                                                                                                    |                                | การตรวจร่างกาย                    |                  |                                |                      |                                |                             |                                 |    |
|                                                                                                    | Single Tab                     | Assessment                        |                  |                                |                      |                                |                             |                                 | -  |
| - 144 - 44                                                                                                    | New window mode                |                                   | ****             | ₩ + - × <b>∨</b> X ∩ * '*      | •                    |                                |                             |                                 |    |
| CAPS NUM                                                                                                    | SCRL INS sawinee nan (BMS) : E | 3MS(ใช้ทดสอบเท่านี่               | ັ້ານ)            | SAWINEE                        | 192.168.24.23        | 7 0 0                          |                             |                                 |    |

# แสดงหน้าจอบันทึกการให้คำแนะนำ

# 4. การบันทึก Refer

**แถบการส่งตัว** กรณีที่ต้องทำการส่งผู้ป่วยไปยังสถานพยาบาลอื่น ไปที่ "แถบการส่งตัว" >> คลิกที่ปุ่ม "บันทึกส่งตัว"

|                           | DoctorWorkBenchQueue                                                                                                    | orm - BMS-HOSxP XE 4.0 : 4.63.2      | .6 DB : pck@192.168.14.50                              | hos_pck [PostgreSQL:5432] (โรงพยาบาลพระจอมเกล้า : 1  | 10736) - C X                                    |
|---------------------------|----------------------------------------------------------------------------------------------------|--------------------------------------|--------------------------------------------------------|------------------------------------------------------|-------------------------------------------------|
| Sapplication OPD Re       | m × 🐼 HOSkPSystemSettingKSkDepartmentListForm                                                                                                    | legi ino keyistis indise ooctor bena | in EX Ems Dispensary Pharma                            | cy mance caboratory patrology ratiology operation ci | neckop blood bank back office ker dis find foos |
| รายชื่อผู้ป่วยรอดรวจ      | o Tasl - วันที่ <mark>15/10/2563 -</mark> Q                                                                                                    | ลำดับแสดงคิว ตามประเภทคน             | ไข้ , คิวรับบริการ 🗸                                   |                                                      | 🖸 Auto refresh 🛛 ปิดหน้าจอ                      |
| 🥈 รายชื่อผู้ช่วยกิดรวมฝว  | บันทึกข้อมูลขักประวัติ ใบรับรองแพทย์ E                                                                                                    | MR 🕯 Leb 🕯 X-Rey                     | Check Up Task 🔹                                        | 🕽 มันทัก (F9) 🛛 🔀 มีค                                |                                                 |
| 🙀 รายชื่อผู้ป่วย Consult  | ตรบบรรกร<br>คำนำหนัก - ชื่อ                                                                                                    | wantikiyik                           | 1997 -                                                 | 🔹 🙆 äsin                                             |                                                 |
|                           | วันเกิด 🗾 อายุ                                                                                                    | หมู่เลือก บัตร ประ                   |                                                        | and and                                              |                                                 |
| -                         | แห้ยา PMH โรกประจำตัว                                                                                                    | โพลซื้อรัง                           |                                                        | มัดครั้งหน้า <mark>[99 3ัน]</mark> NextAppDateLabel  |                                                 |
|                           | HN โทรสังค์                                                                                                    | มือถือ                               | 0 8êp                                                  | [aa an]                                              |                                                 |
|                           | ข้านเลขที่ หมู่ที่ ถนน                                                                                                    | ด้านจ                                | สัญชาติ                                                |                                                      |                                                 |
|                           | วันที่มา 15/10/2563 - เวลา 20:50 📜 สิทธิ                                                                                                    | อำระเงินอง                           | ส่งต่อต้อง *_อายุจารจมชาย                              |                                                      | - 🛄 ความส่งต่วน ปกติ                            |
|                           | แสนก อื่น ๆ การมา                                                                                                    |                                      | น้ำหนัก 65 ส่วนสูง                                     | 68 BMI 23.03 Temp. 37 BP 110 / 80 PR                 | 89                                              |
|                           | บันทึกข้อมูล                                                                                                    |                                      |                                                        |                                                      |                                                 |
|                           | ทั่วไป Task                                                                                                    |                                      |                                                        |                                                      |                                                 |
|                           | รับการส่งตัว                                                                                                    |                                      |                                                        |                                                      |                                                 |
|                           | milifacia destinat                                                                                                    |                                      |                                                        |                                                      |                                                 |
|                           | สาคย คารแก้ยา                                                                                                    | Unline ID HN 3w                      | าสงคว  เวลาสงคว วามาห                                  | ดอายู่ วินทีมา รพ. สิทธิการรักษา                     | เสขาเริ่มเขา สถานหยาบาล                         |
|                           | การนิตามาย                                                                                                    |                                      |                                                        |                                                      |                                                 |
|                           | การสิงหัว                                                                                                    |                                      |                                                        |                                                      |                                                 |
|                           | การวินิจฉัย                                                                                                    |                                      |                                                        |                                                      |                                                 |
|                           | Consult                                                                                                    |                                      | <no< th=""><th>data to display&gt;</th><th></th></no<> | data to display>                                     |                                                 |
|                           | B1/911111                                                                                                    |                                      |                                                        |                                                      |                                                 |
|                           | d'año de la companya de la companya de |                                      |                                                        |                                                      |                                                 |
|                           | (การพรวรจำลาวม                                                                                                    |                                      |                                                        |                                                      |                                                 |
| Single Tab                | Assessment we wat to the set to a set as a                                                                                                    |                                      | 1                                                      |                                                      |                                                 |
| New window mode           |                                                                                                    |                                      | in the total                                           |                                                      |                                                 |
| CAPS NUM SORE INS LEARNER | ษ์ เจ้าหน้าที่BMS : "_การเงิน ER                                                                                                    | IM-APISIT 192.168.14.                | 46 [0] 1 0                                             |                                                      |                                                 |

#### แสดงหน้าจอแถบการส่งตัว

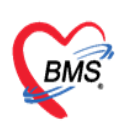

โปรแกรมจะแสดงหน้าจอข้อมูลการส่งตัวผู้ป่วย : แถบการส่งตัว >> กรอกข้อมูลการส่งตัว >> กดปุ่ม

# "บันทึก"

| 😓 HOSxPReferOutEntryFo  | orm                            |                        |                        |                       |                           |                                     |                       | - @ X               |
|-------------------------|--------------------------------|------------------------|------------------------|-----------------------|---------------------------|-------------------------------------|-----------------------|---------------------|
| 😃 ข้อมูลการส่งต่อ       | อผู้ป่วย ไปยังสถ               | กานบริการอื่น          |                        |                       |                           |                                     |                       |                     |
| ข้อมูลเวชระเบียน        |                                |                        |                        |                       |                           |                                     |                       |                     |
| คำนำหน้า นาง            | + ชื่อ ====รื่อด่              | แามสกุ                 | durfirm .              | เพศ หญิง 👻            |                           | 🖭 ลังกัด                            |                       |                     |
| วันเกิด 21/7/2506       | • อายุ 54 ปี 11                | เดือน 26 วัน หมู่เลือง | เ 🚽 บัตรปชช            | 29002700110611        |                           |                                     |                       |                     |
| แพ้ยา                   | PMH โรคประจ                    | ຳຫັວ                   | โรคเรื้อรัง            |                       |                           | นัตครั้งหน้า <mark>[1 วัน]</mark> 1 | 17 กรกฎาคม 2561 08:00 |                     |
| HN 05.79508             | โทรสัพท์                       | มือที                  |                        | ลีผิว                 |                           |                                     |                       |                     |
| บ้านเลขที่ 146 หม       | มู่ที่ 6 ถนแ                   | ຕຳນ                    | ต.หน้าสตน อ.หัวไทร จ.น | ครสรีธรรมราช          | ลัญชาตี ไทย               | ลงราย                               | ละเอียดการ Refe       | er )                |
| วันที่มา 16/7/2561      | <ul> <li>เวลา 08:54</li> </ul> | 🗘 สิทธิ ชำระเงินครบ    |                        | ส่งต่อห้อง ห้องตรวร   | อายุรกรรม (No.3)          |                                     |                       | 🗖 ความเร่งด่วน ปกติ |
| แผนก อายุรกรรม          | การเ                           | มา                     |                        | น้ำหนัก               | ส่วนสุง BMI               | romp.                               |                       |                     |
| ข้อมอการส่งตัว          |                                |                        |                        |                       |                           |                                     |                       |                     |
| การส่งตัว               | การส่งตัวดับบดีกา              | ะสถานมหามาออื่ม        |                        |                       |                           |                                     |                       |                     |
| การชกประวท              | 11364013300301                 | 1941 19540 10 19616    |                        |                       |                           |                                     |                       |                     |
| การรักษาเบื้องต้น       | เลขที่ส่งต่อ                   | 1/61 ออกไหร            | i วันที่ส่ง 16/7/2561  | → เวลา 09:21          | 🗘 🔲 พยาบาล                | Refer 🛛 🔋 Ambula                    | nce                   |                     |
| การวินิจฉับ/หัตกการ     | ล่งต่อไปที่                    | 10741 10741 : នៃ។      | ผยาบาลวชิระภูเก็ต      | -                     | ) ค้น เลขทะเบียน Onl      | line                                | 🛃 ขึ้นทะเบียน         |                     |
| ผลตรวจทางห้องปฏิบัติการ | เหตุผลการส่งตัว                | รับไว้รักษาต่อ         | - การวินิจส            | <b>มัยโรคขั้นต้</b> น |                           |                                     |                       | =                   |
| ประวัติการเจ็บป่วย      | การวินิจฉัยหลัก                | J00                    | Acute nasopharyr       | ngitis [common cold]  |                           |                                     |                       |                     |
|                         | แพทย์ผู้ส่ง                    | บุญเลิศ เลิศศุภกุล     | 🔲 ค้แ                  | จุลส่งต่อ OPD         |                           | •                                   |                       |                     |
|                         | ห้องตรวจ                       | BMS(ใช้ทดสอบเท่านั้น)  | •                      | ส่งตัวเพื่อ           |                           | A                                   |                       |                     |
|                         | สภาพผู้ป่วย                    |                        | 0                      |                       |                           | ~                                   |                       |                     |
|                         | ประมาทการส่งตัว                | ผู้ป่วยทั่วไป          | •                      | สาเหตุ ชีดความสามาร   | กไม่เพียงพอ ด้านเครื่องมี | ้อ/สถานที่ 🗸                        |                       |                     |
|                         | เลขทะเบียนรถ                   |                        | Level                  | ofacuity              |                           | •                                   |                       |                     |
|                         | วันที่สิ้แสด                   | L                      | ระยะเวลาประสานงาน      | 0 🗘 ชั่วโมง 0 🏦       | นาที                      | Luis Instante                       |                       |                     |
|                         | เวอารับเรื่อง                  |                        | เวลาส่งต่อ             |                       | ประมาทการส                | เงตอ แนจงหวด                        |                       |                     |
|                         |                                | · ·                    |                        | Ť                     | J 11431 10                | ч — <b>"</b> ыличи ин               |                       |                     |
| 📴 ยกเลิกการส่งตัว       | 🗹 พิมพ์เอกสาร                  |                        |                        |                       |                           |                                     |                       | 🗋 บันทึก 🔀 ปิด      |
|                         |                                |                        |                        |                       |                           |                                     |                       |                     |

แสดงหน้าจอแถบการส่งตัว (ต่อ)

# 5. ลงข้อมูลหัตถการ

แถบหัตถการ : วิธีการทำหัตถการ >> คลิกที่ปุ่ม </u> จะแสดงหน้าจอบันทึกหัตถการ

| ยชื่อผู้ป่วยรอดรวจ        | 🥺 Tasl 👻 วันร์                                                                                                    | 15/10/                              | 563 - 0         | 2             | ลำดับแสดง                 | ຄິວ         | นไข้,ดิว    | รับบริการ    | <b>~</b>                 |                           |                         |            |             |             | E.     | Auto refrest | 🛛 ปิดหน้าจ      |
|---------------------------|----------------------------------------------------------------------------------------------------|-------------------------------------|-----------------|---------------|---------------------------|-------------|-------------|--------------|--------------------------|---------------------------|-------------------------|------------|-------------|-------------|--------|--------------|-----------------|
| 🌹 รายชื่อผู้ป่วยที่ครวมฝว | ์ บันทึกข้อมูล                                                                                                    | ขักประวัดิ                          | ใบรับรองแพทย่   | 6 EM          | R dis Lab                 | a ax-Rey    | Check       | Jp Tas       | · • 8:                   | ขันทึก (F8)               | 1                       | <u>Sha</u> |             |             |        |              |                 |
| 🗣 ระหรือได้ประ Consult    | ຜູ້ຈັນນຈັກາ <u>ຮ</u><br>ດຳນຳແດ້ວ                                                                                                    |                                     | b               |               | 1011700                   |             | 100         |              | -10                      |                           |                         | N          |             |             |        |              |                 |
| 6                         | วันเกิด                                                                                                    |                                     | กย              |               | หม่เลือก                  | บัตรประ     | CHI         |              |                          |                           |                         | สิทธิ      |             |             |        |              |                 |
| ă                         | แพ้ยา                                                                                                    | F                                   | MH โรกประจำส่   | ทั่ว          |                           | โรคเรื้อรัง |             |              |                          |                           | นัคครั้งหน้า            | [99 3u]    | NextAppDate | Label       |        |              |                 |
|                           | HN                                                                                                    |                                     | โทรศัพท์        |               | มือถือ                    |             | 🖸 48        |              |                          |                           | [99 šu]                 |            |             |             |        |              |                 |
|                           | ข้านลงที่                                                                                                    | หมู่ที่                             | ถมม             | -             | ด้านจ                     |             |             |              | สัญชาติ                  |                           |                         |            |             |             |        |              |                 |
|                           | วันที่มา 15/1                                                                                                    | 0/2563 -                            | 20:50 ;         | สิทธิ ซ่า     | ระเงินอง                  |             | ส่งต่       | อท้อง *_อายุ | รารรมชาย                 |                           |                         |            |             |             |        | -            | านเร่อก่วน ปกติ |
|                           | แสนา อื่น ๆ                                                                                                    |                                     | การมา           |               |                           |             | 3           | าหพัก 65     | ส่วนสูง 168              | BMI                       | 23.03 Te                | mp. 37     | BP 110 /    | 80 PR 89    |        |              |                 |
|                           |                                                                                                    |                                     |                 |               |                           |             |             |              |                          |                           |                         |            |             |             |        |              |                 |
|                           | บันทึกข้อมูล                                                                                                    |                                     | <b>u</b> (1997) |               |                           |             |             |              |                          |                           |                         |            |             |             |        |              |                 |
|                           | บันทึกข้อมูล<br>ทั่วไป                                                                                                    | - 💠 ເຈັນ                            |                 | e Te          | ask =                     |             |             |              |                          |                           |                         |            |             |             |        |              |                 |
|                           | บันทึกข้อมูล<br>ทั่วไป<br>พัฒลาาร                                                                                                    | 📲 เพิ่ม<br>ไฟลับ ชื่อทั             | 2               | • • • • • • • | ask <del>*</del><br>บริวณ |             | วันที่/เวลา | เริ่ม วัน    | เที่/เวลา เสร็จ          | ผู้ทำพัดถา                | การ                     |            | กัดง        | ต่ามริการ   | ICD9TM | த் ICD       |                 |
|                           | มันทึกข้อมูล<br>ท่อไป<br>พัฒลากร<br>โรพเรื่อรั                                                                                                    | 📬 เพิ่ม<br>วังกับ ชื่อพั            | 2               | - C Ta        | ask <del>*</del><br>บริวณ |             | วันที่/เวลา | เริ่ม วับ    | ที่/เวลา เสร็จ           | ผู้ทำพัดลา                | การ                     | -          | ño-1        | ต่ำบริการ   | ICD9TM | នឹ៖ ICD      |                 |
| J                         | บันรักร้อมูล<br>ทั่วไป<br>พัฒาร<br>โระเรื่อรั<br>การได้คำมน                                                                                                    | 📲 เพิ่ม<br>ไฟรับ ชื่อทั             | 2               | e Te          | มsk ▼<br>⊎ริเวณ           |             | วันที่/เวลา | ເຈັ່ມ ກັນ    | ที่/เวลา เสร็จ           | ผู้ทำพัดฉา                | การ                     | ŀ          | ŭ03         | ต่าบริการ   | ICD9TM | so ICD       |                 |
| ł                         | มันทึกข้อมูล<br>ทั่วไป<br>ทัศณาร<br>โทยเร็ด?<br>การให้คำสม<br>การนัครมน<br>การนัครมนย                                                                                                    | ซ <b>ี</b> ษ เพิ่ม<br>วังกับ ชื่อทั | 2               | - C Te        | ssk •<br>ปริเวณ           |             | วันที่/เวลา | र्त्ता फ     | ที่/เวลา เสร็จ           | ผู้ทำพัดอา                | การ                     | 1          | žos         | ต่ามริการ   | ісрэтм | ន៍ ICD       |                 |
|                           | มันทึกข้อมูล<br>ทั่วไป<br>ทัศลการ<br>โรยเรื่อ?<br>การให้คำสน<br>การนค้อา<br>การนิคานเข<br>การน้อคว                                                                                                    | 🤹 เพิ่ม<br>ไปดับ ชื่อทั             | 2               | - C Te        | มsk≖<br>มริเวณ            |             | ວັນກີ່/ເວລາ | เริ่ม วัน    | ที่/เวลา เสร็จ           | ผู้ทำพัดลา                | າາະ                     | ŀ          | žos :       | ด้ามริการ   | ICD9TM | ಕೊ ICD       |                 |
|                           | มันทั่วข้อมูล<br>ทั่วไป<br>ทัดนการ<br>โรยเรื่อ?<br>การให้คำแห่ง<br>การนังควา<br>การนิงควา<br>การนิงควา<br>การวิมิจะฉัย                                                                                           | 📬 เพิ่ม<br>ไฟรับ ชื่อทั             | 2               | - C T C       | ssk≠<br>ม≌ิเวณ            |             | ວັນກີ່/ເວສາ | เริ่ม วัน    | ที่/เวลา เสร็จ           | ຜູ້ກຳາອັສດາ               | nıs                     | -          | ž01 .       | ต่างริการ   | ICD9TM | ste ICD      |                 |
|                           | มันทักข้อมูล<br>ทั่วไป<br>ทัตลการ<br>โรยเชื้อรี<br>การให้คำแน<br>การนัดของ<br>การนัดสอ<br>การรัมจะลือ<br>Consult                                                                                                 | 🤹 เพีย<br>(คัย ชื่อทั               | 2               | e Te          | ssk≖<br>⊎ริเวณ            |             | ວັນທີ່/ເວສາ | เริ่ม รับ    | ที่/เวลา เสร็จ<br>«No da | ผู้ทำพัดอา                | nıs<br>plays            |            | žos .       | ์ศักษ์สิการ | ICD9TM | sta ICD      |                 |
|                           | มันทึกร้อมูล<br>ทั่วไป<br>ทัศลการ<br>โรงเรื่อง<br>การได้ค่อม<br>การให้ค่อม<br>การวิษัตอ<br>Consult<br>en/กระโพร                                                                                                  | 🗣 เพื่อ<br>ได้ชา                    | 2               | O Te          | ufkonu                    |             | ວັນກີ່/ເວສາ | เริ่ม วัน    | ที่/เวลา เสร็จ<br>«No de | ผู้ทำพัดลา<br>ata to disp | nns<br>play>            |            | йоз .       | ์ศักษริการ  | ICD9TM | sta ICD      |                 |
|                           | ยันทึกข้อมูล<br>ทั่วไป<br>ทัศลาร<br>โรงเรือรั<br>การได้ค่อม<br>การจัดคอม<br>การจัดคอม<br>การจัดคอม<br>เการวิษิจอ<br>Consult<br>ยา/ห้ายโทร<br>Note                                                                | 🗣 เพิ่ม<br>ได้ช ชื่อทั              | 2               | C To          | มรk <b>▼</b><br>⊎ริเวณ    |             | ຈັນທີ່/ເວສາ | เริ่ม รับ    | ที่/เวลา เสร็จ<br>«No da | ผู้ทำพัดฉา                | nıs<br>pley <b>&gt;</b> |            | žea :       | สามริการ    | ICD9TM | sh ICD       |                 |
| ļ                         | มันร์กร้อยูล<br>ทั่วไป<br>ที่หลาร<br>โรยเรื่อรั<br>การให้กันนั้น<br>การนังคร<br>การนังคร<br>การนังสร<br>การนังสร<br>การนังสร<br>การนังสร<br>การนังสร<br>การนังสร<br>การนังสร<br>การนังสร<br>การนังสร<br>การนังสร | 📽 เพิ่ม<br>1.452 ชื่อหั             | 2               | Te            | มsk ♥<br>ม≋ิวณ            |             | ວັນຕີ/ເວລາ  | เริ่ม รับ    | ที/เวลาเสร็จ<br>«No de   | ผู้ทำพัดลา<br>ata to disp | nıs<br>playə            |            | őet         | ศักรริการ   | ЮЭТМ   | தி ICD       |                 |

# แสดงหน้าจอการลงหัตถการ

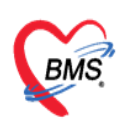

เมื่อคลิกปุ่มเพิ่มแล้วจะได้หน้าจอบันทึกการทำหัตถการ : ลงข้อมูลหัตถการ >> กดปุ่ม บันทึก

| 🎃 Doct     | torWorkBenc                              | hOperationEntryDetailForm – 🗖 🗙          |
|------------|------------------------------------------|------------------------------------------|
| บันทึก     | การทำหัต                                 | ถการ                                     |
| การทำเ     | หัตถการ                                  |                                          |
| Г          | ชื่อนัตกการ                              | กาะทำแหลแน้/แหลเนีย                      |
|            | มัยที่สุด                                | 16/7/2561 9:36:31 - 3i:5//222 usta       |
| ľ          | актиран назы<br>. ж.ж.                   |                                          |
|            | ร . ร<br>เมื่ยง                          |                                          |
|            | ผู้ทำหัตุถการ                            | sawinee nan(BMS) - Me. เมิ.ศ์แหา จา      |
|            | ห้องที่ทำ                                | BMS(ใช้ทดสอบเท่านั้น)                    |
|            | ICD9                                     | 9357 Application of other wound dressing |
|            | ราคา                                     | 70.00 บริเวณทำหัดกการ                    |
|            | รายละเอียด                               |                                          |
|            |                                          |                                          |
|            |                                          |                                          |
| ผ้ช่วย     |                                          |                                          |
| ູ<br>ລຳຫັນ | ผู้ช่วย                                  |                                          |
|            |                                          |                                          |
|            |                                          | <no data="" display="" to=""></no>       |
|            |                                          |                                          |
| 144 44     | < >> >> >> >> >> >> >> >> >> >> >> >> >> | +                                        |
|            | ลบรายการ                                 | จำนวน 1 📩 🎦 มันคือ 🛛 มีอ                 |
|            |                                          |                                          |

# แสดงหน้าจอการลงหัตถการ (ต่อ)

# 6. Set ผ่าตัดให้กับคนไข้

แถบการผ่าตัด เมื่อต้องการนัดผู้ป่วยมาผ่าตัด กดเลือกแถบผ่าตัด >> Set ผ่าตัด

| (ms) 0 0 ·                  | DoctorWorkBenchQueueF                              | orm - BMS-HOSxP XE 4.0 : 4.63.2.6 DB : pck@192.168.14.50.h      | ios_pck [PostgreSQL:5432] (โรงพยานาลพระจอมเกล้า : 10736)         | - a x                                                        |
|-----------------------------|----------------------------------------------------|-----------------------------------------------------------------|------------------------------------------------------------------|--------------------------------------------------------------|
| Application OPD Re          | gist Refer Regist Snewman PCU Psychiatric Physic R | legi IPD Registry Nurse Doctor Dental ER EMS Dispensary Pharmac | y Finance Laboratory Pathology Radiology Operation CheckUp Blood | Bank Back Office KPI GIS HHC Tools <table-cell></table-cell> |
| 😸 DoctorWorkBenchQueueFor   | n 🗵 🚸 HOSkPSystemSettingKSkDepartmentListForm      |                                                                 |                                                                  |                                                              |
| รายชื่อผู้ป่วยรอดรวจ        | © Tasl - วันที่ <mark>15/10/2563 -</mark> Q        | ลำดับแสดงคิว ตามประเภทตนไข้, ดิวรับบริการ 🗸                     |                                                                  | 🗹 Auto refresh 🛛 ปิดหน้าจอ                                   |
| 🧖 รายชื่อผู้ป่วยที่ครวจแล้ว | บันทึกข้อมูลขักประวัติ ให้บรองแหนย์ EM             | MR 🕯 Lab 🕯 X-Ray Check Up Task 🔹 🖪                              | ) มันทึก (F9) 🛛 ปิด                                              |                                                              |
|                             | ผู้สัมบริการ                                       |                                                                 |                                                                  |                                                              |
| รายชื่อผู้ป่วย Consult      | ด้าน้ำหน้า - ชื่อ                                  | 1949 -                                                          | 🗶 🙆 ăsin                                                         |                                                              |
|                             | วันเกิด - อายุ                                     | หมู่สือค ปัตร ปรร.                                              | ang ang                                                          |                                                              |
|                             | แพ้ยา PMH โรคประจำตัว                              | โรหลร์อรัง                                                      | จัดครั้งหนัก [99 šu] NextAppDateLabel                            |                                                              |
|                             | HN โทรสังห์                                        | มือถือ                                                          | [99 3u]                                                          |                                                              |
|                             | ข้านเลขที่ หมู่ที่ ถนน                             | ด้านจ สัญชาติ                                                   |                                                                  |                                                              |
|                             | วันที่มา 15/10/2563 - เวลา 20:50 * สิทธิ ร         | รำระเงินอง ส่งต่อท้อง อายรารรมราย                               |                                                                  | - 🥅 ความเรื่อต่วน ปกติ                                       |
|                             | แสมก อื่น ๆ การมก                                  | น้ำหนัก 65 ส่วนสง 1                                             | 68 BMI 23.03 Temp. 37 BP 110 / 80 PR 89                          |                                                              |
|                             |                                                    |                                                                 |                                                                  |                                                              |
|                             | าหมายอยู่ล                                         |                                                                 |                                                                  |                                                              |
|                             | Tiplu 📲 Set úmin                                   |                                                                 |                                                                  |                                                              |
|                             | นับการ<br>สำคัญ สถานะภาพ รับเรื่องแล้              | a HN AN อายุ ชื่อการนำคัด                                       | แหทย์ผู้สิ่ง ความเร็งค่วน Ward วันที่                            | เวลา ประเภท แสนก                                             |
|                             | LTWASDS-2                                          |                                                                 |                                                                  |                                                              |
|                             | militarius                                         |                                                                 |                                                                  |                                                              |
|                             |                                                    |                                                                 |                                                                  |                                                              |
|                             | mananana                                           |                                                                 |                                                                  |                                                              |
|                             | nisaens                                            |                                                                 |                                                                  |                                                              |
|                             | nmukas                                             | <no< th=""><th>data to display&gt;</th><th></th></no<>          | data to display>                                                 |                                                              |
|                             | Consult                                            |                                                                 |                                                                  |                                                              |
|                             | דרותיערוא/רים                                      |                                                                 |                                                                  |                                                              |
| 1                           |                                                    |                                                                 |                                                                  |                                                              |
|                             | 1999 B                                             |                                                                 |                                                                  |                                                              |
| PT Carala Tak               | (TIONS ) STATU                                     |                                                                 |                                                                  |                                                              |
| C Single 180                | Assessment                                         |                                                                 |                                                                  |                                                              |

หน้าจอ Set ผ่าตัด

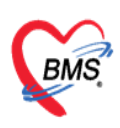

# ลงข้อมูล Set ผ่าตัด >> กดปุ่ม บันทึก

| ۲ | HOSxPOperationSe     | etEntryForm –                                                           | - = x    |
|---|----------------------|-------------------------------------------------------------------------|----------|
|   | Set ผ่าตัด I         | HN : 0579108 จงทะเบียนผ่าดัง                                            | Log      |
| Γ | ข้อมูล Set ผ่าตัด    |                                                                         | <u> </u> |
|   | ผู้สั่งผ่าตัด        | บุญเลิศ เลิศศุภกุล 👻 🚰 วันที่สั่ง 16/7/2561 👻 เวลา 09:41 🛟 เวช ในเวลา 👻 |          |
|   | ชื่อการผ่าตัด        | (93.44) Skeletal traction 🔽 Auto                                        |          |
|   | ตำแหน่งผ่าตัด        | ด้าน                                                                    |          |
|   | สั่งผ่าตัดวันที่     | 17/7/2561 - เวลา 09:41 🗘 😁 ถึงวันที่ - เวลา 🌲 💼 จองห้อง                 |          |
|   | ระยะเวลา             | 0 ≎ู้ ชั่วโมง 0 ≎ู นาที่ NPO 🚽 เวลา 🗘 🗹 TF                              |          |
|   | ห้องผ่าตัด           | - 🗆 ตรวจสอบห้อง/เวลา แล้ว                                               |          |
|   | ชนิด                 | ม่าตัดใหญ่ - ความเร่งด่วน -                                             | =        |
|   | ประเภทการตมขา        | · · · · · · · · · · · · · · · · · · ·                                   |          |
|   | Dx. Note             |                                                                         |          |
|   | หมายเหตุ             | บริบัทเครื่องมือ                                                        |          |
|   |                      | แพรย์ลมยา 🗸                                                             |          |
|   | Visit ที่ทำการผ่าตัด | 610716085454 - 16/7/2561 - 08:54:54 - OPD - 🗊 คันทา                     |          |
|   | <b>ความตัน</b> โลหิต | / น้ำหนัก อุณหภูมิ อัตราเต้นชีพจร อัตราการหายใจ                         |          |
|   | GCS E                | V V M Precaution V                                                      |          |
|   | จุดที่สั่ง           | BMS(ใช้ทดสอบเท่านั้น) - การหายใจ -                                      |          |
|   | การวินิจฉัย การพิมพ่ |                                                                         |          |
|   | การวินิจฉัย          | 2                                                                       | - 1      |
|   | 🗧 ลบรายการ           | 🔲 พิมพ์ใบ Set ผ่าตัด 🗾 🚺 บันทึก                                         | ปิด      |

หน้าจอ Set ผ่าตัด (ต่อ)

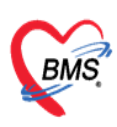

# <u>คำอธิบายสถานะและสัญลักษณ์ต่าง ๆ</u>

| - ลำดับ        | ์ : ลำดับรายชื่อผู้ป่วยที่รอตรวจ                                       |
|----------------|------------------------------------------------------------------------|
| - คิวรับบริการ | : ลำดับคิวรวมในวันที่นับจากเวชระเบียนส่งตรวจผู้ป่วย                    |
| - HN           | : HN ของผู้ป่วย                                                        |
| - แฟ้ม         | : สถานะของการยืมแฟ้ม OPD Card จากห้องเวชระเบียน จะมี 2 สถานะ           |
|                | <table-cell>  คือ ยังไม่มีการยืมแฟ้ม</table-cell>                      |
|                | 🟲 คือ มีการยืนยันการยืมแฟ้มแล้ว                                        |
| - RC           | : สถานะของการตรวจสอบสิทธิการรักษา มี 3 สถานะ                           |
|                | 😰 คือ ยังไม่ได้รับการตรวจสอบสิทธิการรักษา                              |
|                | 🧧 คือ รอตรวจสอบเอกสารสิทธิการรักษา                                     |
|                | 🤗 คือ ได้รับการตรวจสอบสิทธิการรักษาเรียบร้อยแล้ว                       |
| - Lab          | : สถานะของการสั่ง LAB มี 5 สถานะ                                       |
|                | 🔲 คือ ยังไม่มีการสั่ง Lab                                              |
|                | 🧧 คือ มีการสั่ง LAB แต่ยังไม่ทราบผล                                    |
|                | 🧶 คือ มีการสั่ง LAB รับใบ LAB แต่ยังไม่ยืนยันผล LAB บาง                |
| item           |                                                                        |
|                | คือ มีการสัง LAB หลายใบแต่มีการยืนยันผลบางใบ                           |
|                | 🤗 คือ มีการสัง LAB และรายงานผลแล้ว                                     |
| - XR           | : สถานะของการสัง X-RAY มี 4 สถานะ                                      |
|                | 🔲 คือ ยังไม่มีการสัง                                                   |
|                | คือ มีการสัง X-RAY แต่ยังไม่ทราบผล                                     |
|                | คือ มีการสัง X-RAY มากกว่า 1 ใบ แต่ยืนยันผลบางใบ                       |
|                | คือ มีการสัง X-RAY ยืนยันรับตัวและรายงานผลแล้ว                         |
| - FN           | : สถานะของการชำระเงิน มี 4 สถานะ                                       |
|                | 📙 คือ ยังไม่มีการชำระเงิน                                              |
|                | 🧧 คือ มีการโอนค่าใช้จ่ายแยกตามสิทธิการรักษาแล้ว                        |
|                | 🤗 คือ มีการชำระเงินและออกใบเสร็จให้ผู้ป่วยแล้ว                         |
|                | 🛑 คือ มีการปิดรายการค่าใช้จ่ายจากห้องการเงินแล้ว                       |
| - AR           | : สถานะของการมียอดค้างชำระ มี 3 สถานะ                                  |
|                | 🛄 คือ ไม่มียอดเงินค้างชำระ                                             |
|                | 📥 คือ มียอดเงินค้างชำระ                                                |
|                | 🧭 คือ ชำระเงินที่ค้างขำระเรียบร้อยแล้ว                                 |
| - FD           | : สถานะของการฝากเงินมัดจำ ถ้ามีการฝากเงินมัดจำไว้ระบบจะแสดงจำนวนเงินที |
|                | ได้ฝากเงินมัดจำไว้                                                     |
| - SK           | : สถานะของการปรีน Sticker ยา มี 2 สถานะ                                |
|                | คือ ยังไม่มีการปริน Sticker ยา                                         |
|                | 🎽 คือ มีการสังปริน Sticker ยา                                          |

เอกสารฉบับนี้จัดทำขึ้นสำหรับโรงพยาบาลสมเด็จพระยุพราชกระนวน จังหวัดขอนแก่นเท่านั้นห้ามเผยแพร่โดยมิได้รับอนุญาต Copyright By Bangkok Medical Software Co.,Ltd 13